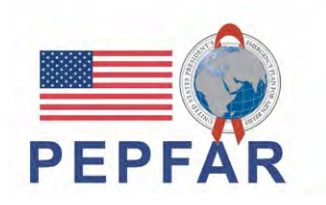

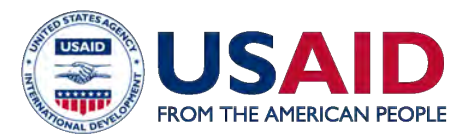

## USAID/Accelerating Support to Advanced Local Partners II (ASAP II) WEBINAR SERIES

## Treinamento para Parceiros Locais 'Inventário sobre Recursos Humanos para Saúde (HRH) – AF22''

6 de Outubro de 2022

## **NOTAS ASAP**

- **1**. Bem-vindos Parceiros Locais.
- 2. Por favor, utilize a caixa de perguntas e respostas (Q&A) para quaisquer questões.
- 3. Breve questionário nos últimos 10 minutos antes do final do webinar.
- 4. A apresentação do webinar de hoje será enviada por e-mail aos participantes e guardada no website da ASAP em **www.intrahealth.org/asap-resources**

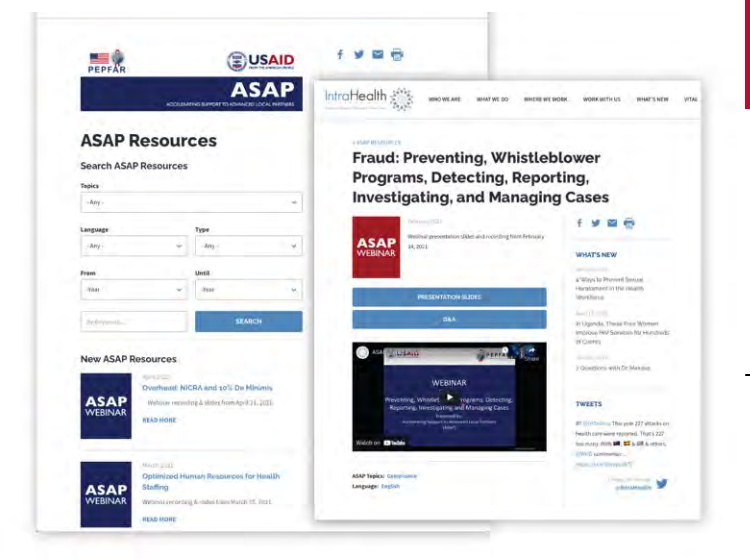

## **WEBINARS A PEDIDO**

## A ASAP já transmitiu **82 webinars** para **mais de 17,000 participantes**.

Encontre os webinars passados na página web da ASAP <u>www.intrahealth.org/asap-resources</u>

## **DISPONÍVEL EM 3 LÍNGUAS**

# Escolha a sua **língua ou tópico.**

Webinars apresentados em **Francês, Inglês e Português.** 

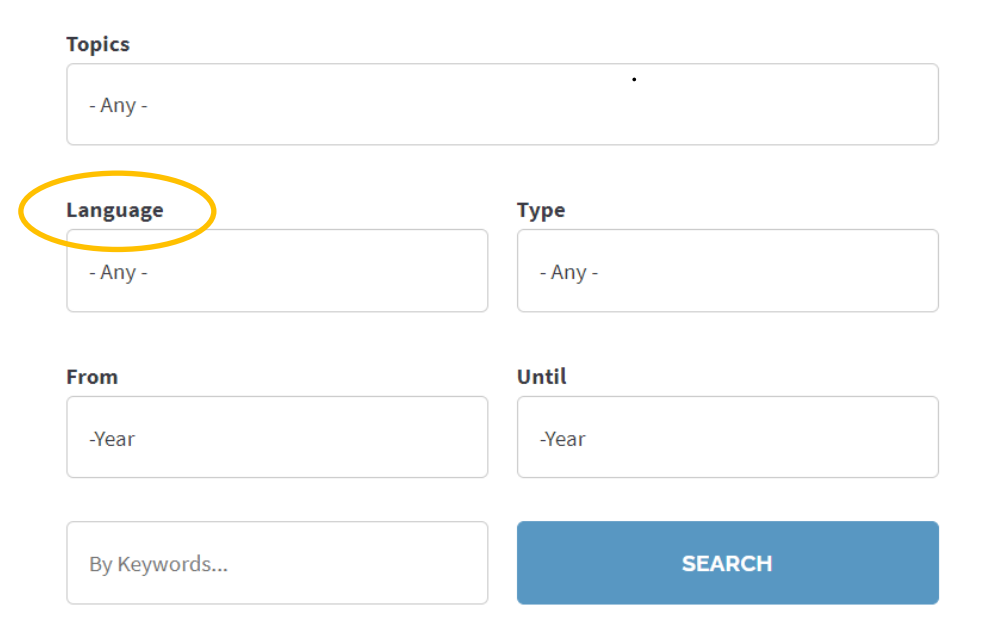

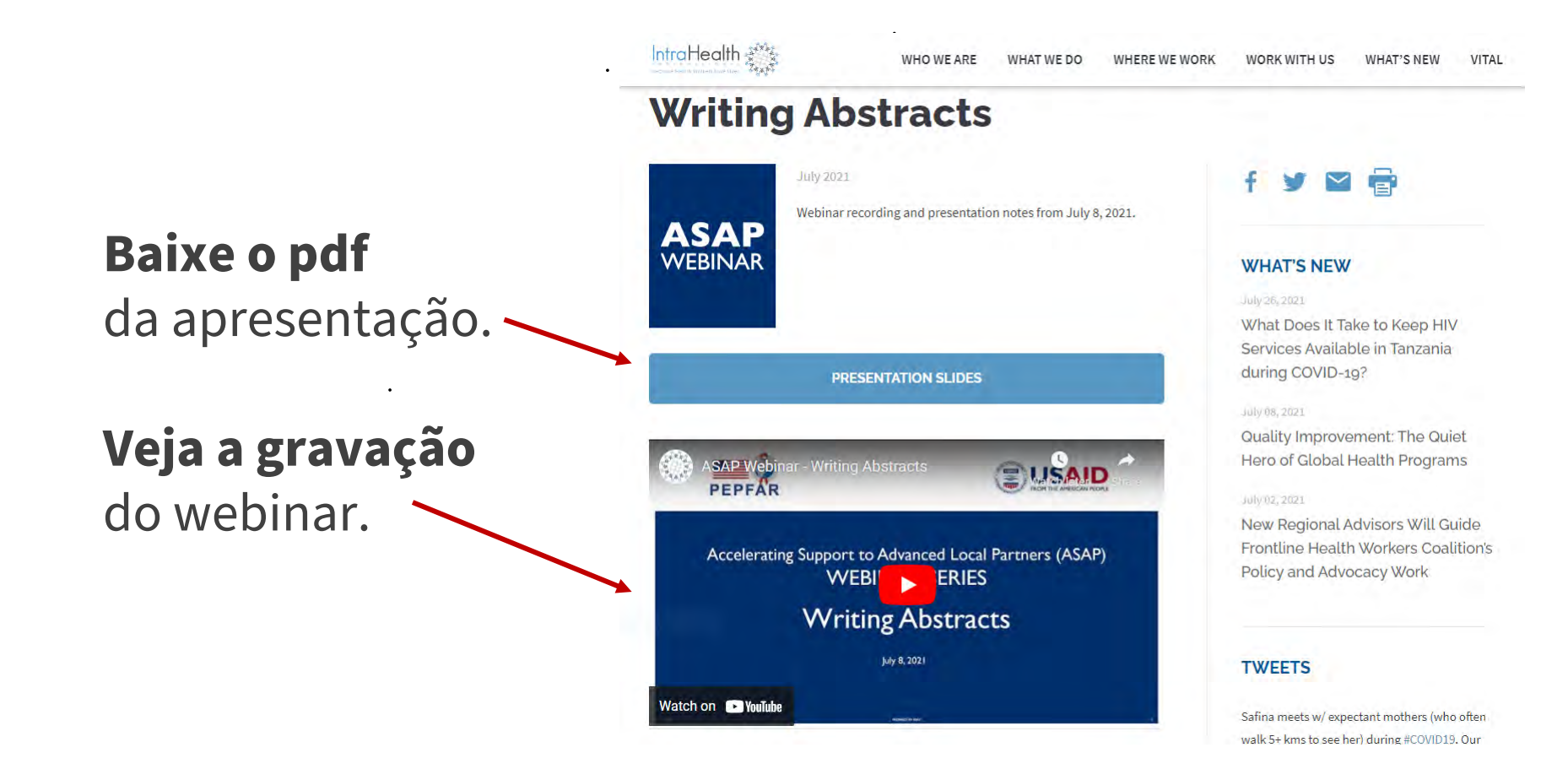

## **O FACILITADOR DE HOJE**

## **Belmiro Nhamithambo**

Assessora de Capacidade M&E, ASAP II

## **Jason Roffenbender**

Ramo da Força de Trabalho de Saúde Health Workforce Branch, USAID

## Visão Geral da Agenda

#### Inventario da HRH

- 14:30 14:35 Introdução & Recapitulação
- 14:35 15:10 Visão geral do modelo de inventário para HRH actualizado
- 15:10 15:45 Modelo demonstrativo de inventário de HRH *Inventory* com exemplos de posições
- 15:45 16:10 Visão geral do Reporte de dados/Como obter uma conta DATIM
- 16:10 17:30 Próximos passos

## Recapitulação e novas mudanças da Ferramenta de Inventário de HRH para o AF22

#### Recapitulação

Contexto racional para reporte do inventário de HRH

Revisão do processo de reportagem do inventário de HRH

Recapitulação de elementos de dados existentes do ano passado.

#### Novas Mudanças

Cronologia para reporte de inventário de HRH actualizado

Introdução de novos elementos de dados

Cenários actualizados de avaliação do pessoal

## Em 2021, parceiros da USAID reportaram apoio a 210,000 trabalhadores, representando 58% trabalhadores de saude apoiados pelo PEPFAR.

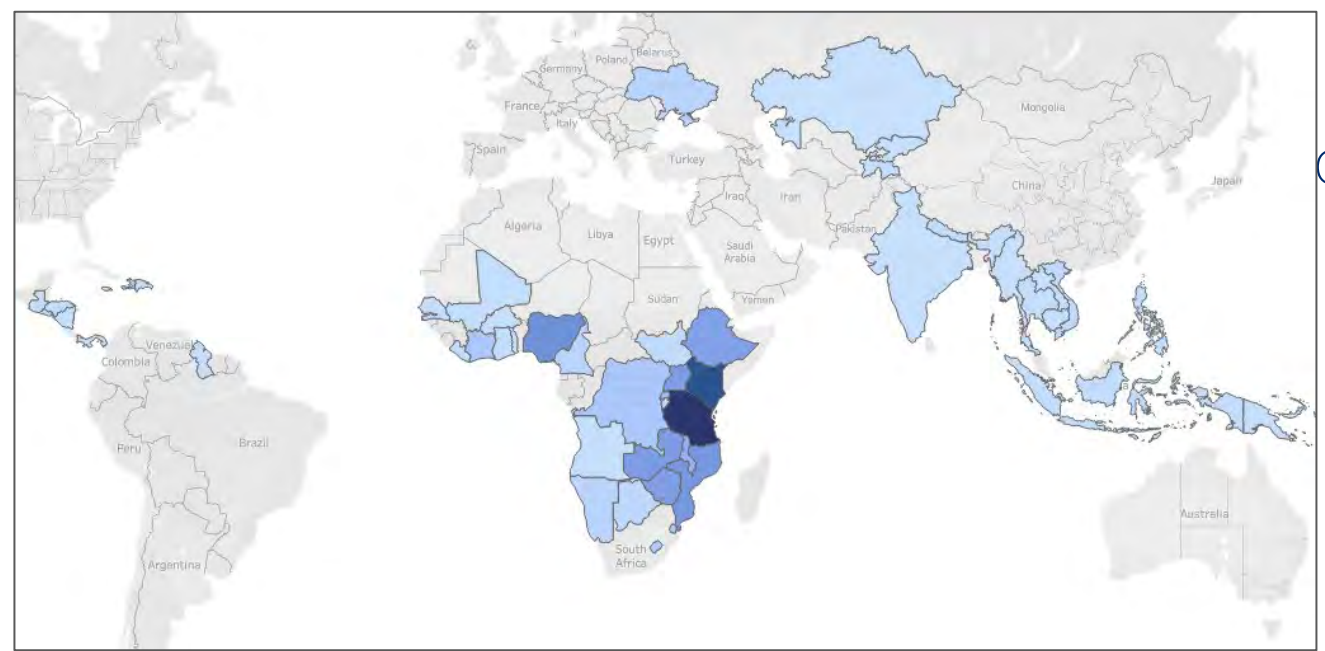

**\$600** milhões

Gastos pela USAID em HRH

no AF21

## 40%

Despesas média da USAID do total de Despesas das Unidades Operacionais

## O requisito de relatório de inventário HRH captura o pessoal apoiado pelo PEPFAR e despesas relacionadas

- Assim que o PEPFAR olha para os proximos 5 anos, entender e optimizar o HRH é crítico para alcançar e suster controlo de epidemias.
- Dados mais robustos permitem uma optimização adicional e aumentam a prestação de contas do investimento em HRH, fornecendo uma visão sobre:
  - Função de Pessoal
  - Localização
  - Compensação
- Dados de Inventário de HRH informam planeamento para sustentabilidade

## Alinhamento do NOVO Inventário de HRH aos Relatórios de despesas (ER)

- Os títulos de emprego de HRH são mapeados para categorias de custo ER
- O Inventário de HRH colecta o modo de contratação (salário, contrato, não monetário apenas) alinhado às categorias de custo de ER

Fique atento a esta nota nos slides posteriores

Nota Importante: Ligando HRH ao ER

- As áreas programáticas de HRH são iguais às áreas programáticas de ER
- O Inventário de **HRH** colecta as despesas, que é o mesmo que **ER** 
  - **HRH** O Inventário de HRH separa Despesas de Salário/Contrato das Despesas marginais, que é o mesmo que **ER**

## Formato e Estrutura de Relatórios do NOVO Inventário de HRH

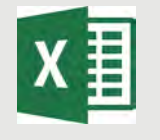

#### Modelo Excel

#### Modelo Submetido a DATIM

- A versão final do modelo estará disponível a 1 de Outubro no novo aplicativo HRH DATIM (Observação: DATIM aceitará todas as versões do modelo)
- 1 modelo por mecanismo
- 1 entrada no modelo por indivíduo
- Não modifique o modelo HRH (por exemplo, não adicione ou exclua colunas)

- Todos aqueles que submetem ou fazem revisão dos modelos de inventário HRH precisarão solicitar uma conta HRH DATIM
  - Todas as verificações de validade de dados serão mostradas depois do carregamento no DATIM e precisarão ser corrigidas antes que o modelo seja aceite.

## Mecanismos aplicáveis para Relatórios de Inventário de HRH

Todos os mecanismos que se reportam ao ER (Relatório de Despesas) devem ser reportados ao Inventário de HRH\*

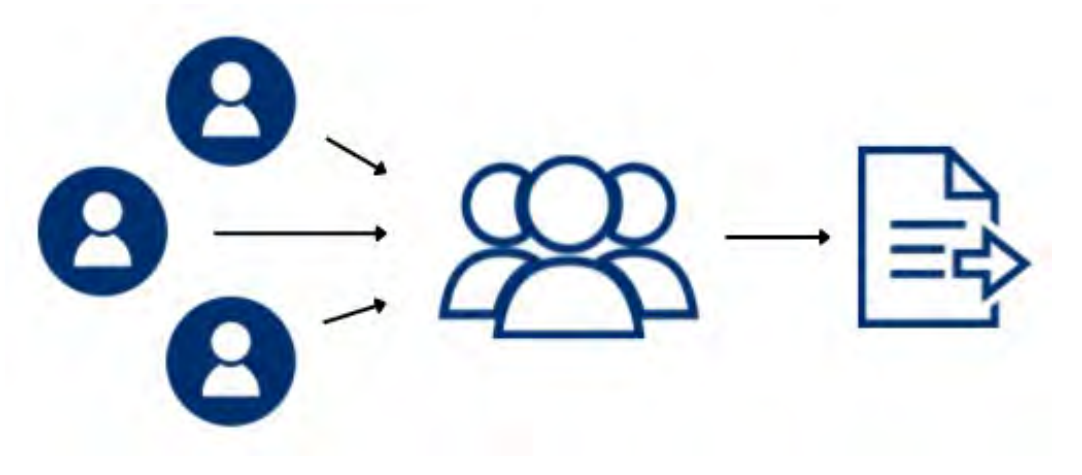

Parceiros sub-recipientes enviam modelos completos para o prime (principal) O parceiro prime (principal) consolida e o sub-recipiente e **envia um modelo por MI** 

\* todos os mecanismos com despesas associadas às aprovações COP

## Indivíduos/Funcionários aplicáveis a serem reportados no inventário de HRH

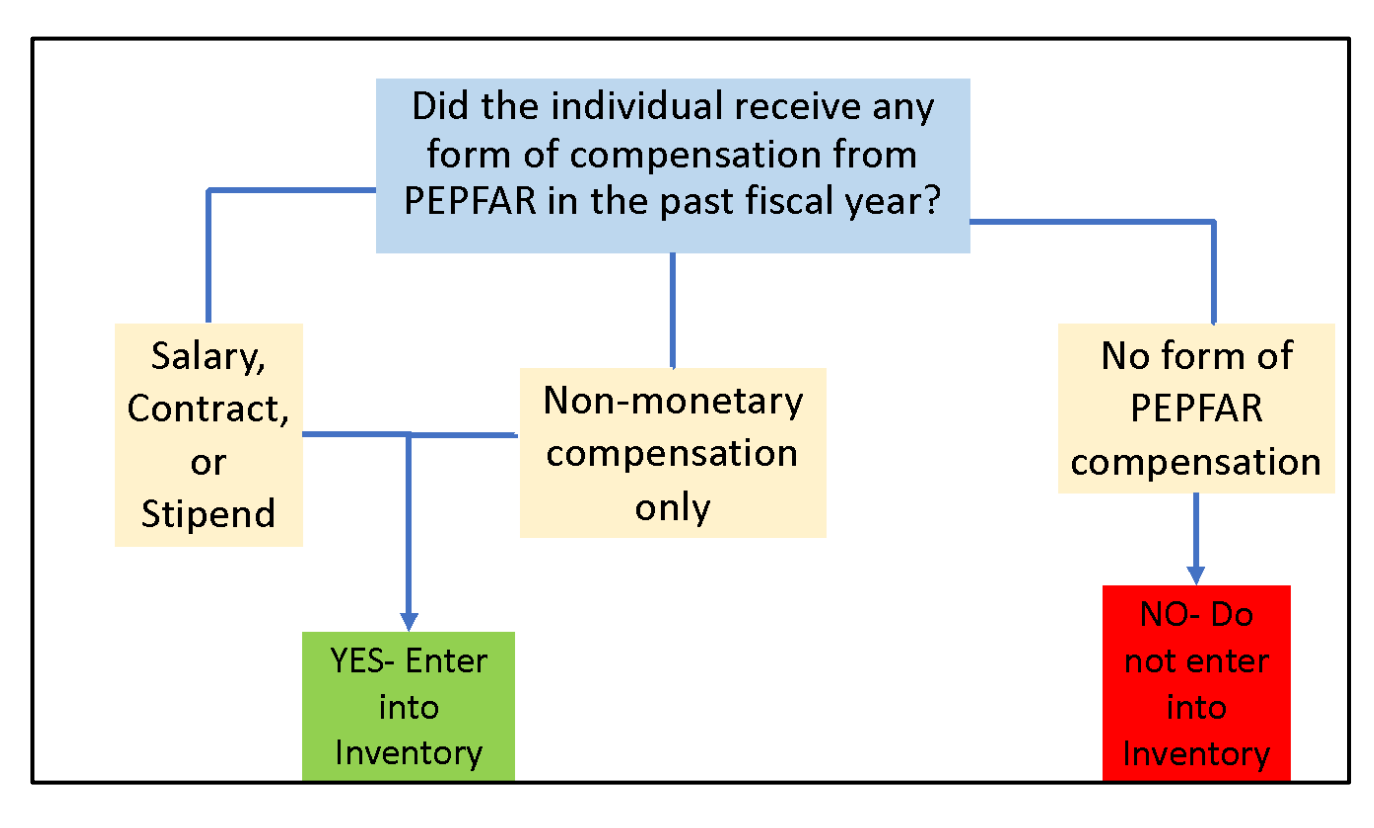

Todo indivíduo que recebeu qualquer forma de remuneração do PEPFAR no último ano fiscal:

- TODO o tipo de pessoal: profissionais de saúde, gestão de programas, AT, pessoal baseado na sede, cobrado directamente ao MI
- Salário, subsídios, contrato, beneficiários indirectos, incluindo suporte não monetário
- Parceiros de implementação prime e sub-recepientes

Não incluindo no inventário:

- Funcionários cobrados apenas do NICRA
- Governo dos EUA

### Compensação não monetária, o que está incluso e o que não está

Compensação não monetária inclui, tudo que é adquirido com o propósito de incentivar trabalho. Isto não inclui suprimentos ou outros recursos necessários para realização de trabalho.

| INCLUÍDO na compensação não monetária                                           | NÃO INCLUÍDO na compensação não monetária                                                                      |
|---------------------------------------------------------------------------------|----------------------------------------------------------------------------------------------------|
| Compra de bens domésticos, vestuário, ou outros artigos <b>para uso pessoal</b> | Botas de borracha, bicicletas, ou outros<br>materiais destinados a serem utilizados para<br>realizar trabalhos |
| Recargas concedidas ao indivíduo exclusivamente para uso pessoal                | Recargas para indivíduos que precisam de recargas para realizar o seu trabalho                                 |
| Pagamento de viagens para <b>uso pessoal</b>                                    | Reembolso ou compra de viagens para fins de deslocação a um local de trabalho                                  |

## Cronologia de Reporte HRH para AF22

Jason Roffenbender, Ramo da Força de Trabalho de Saúde

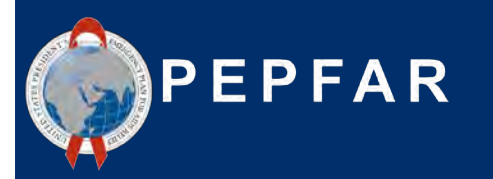

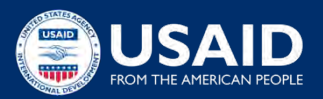

## Cronograma de Relatórios de Inventário de HRH para AF22

**Cronograma de Reporte Actual** (coincide com outros fluxos de dados do PEPFAR e está incluído no <u>Calendário de Dados PEPFAR</u>):

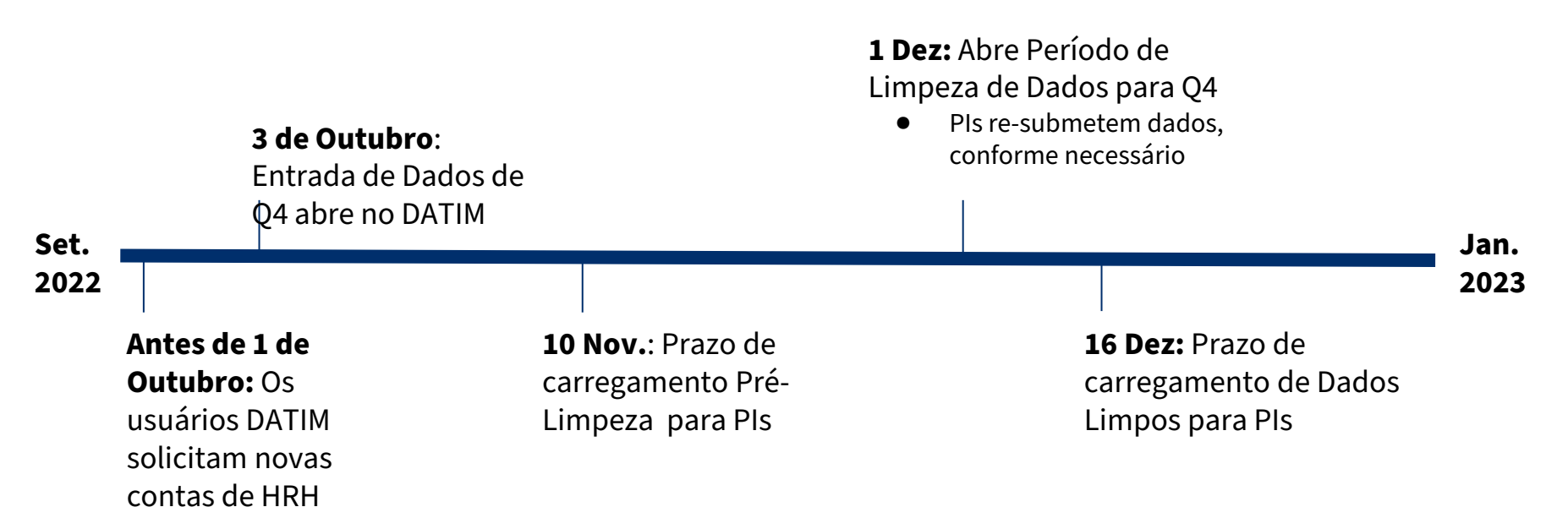

# O que é preciso para completar os requisitos de Inventário de HRH??

#### 1. Uma cópia do modelo de inventário HRH específico da OU

- a. Uma versão final do modelo estará disponível no aplicativo HRH DATIM a partir de 1 de Outubro
- b. Todas as versões do modelo serão aceites no aplicativo DATIM

#### 2. Os Materiais de Orientação do Inventário de HRH

a. Veja os materiais DATIM Zendesk aqui

#### 3. Registos Internos

- a. RH/Folhas de pagamentos
- b. Registos do programa que capturam o trabalho da equipe e a localização

#### 4. Uma Conta HRH DATIM

a. Register.datim.org (veja os slides seguintes)

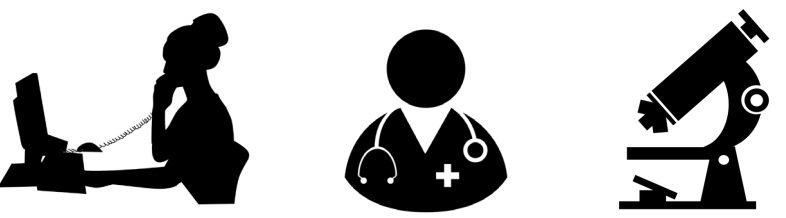

• Quais mecanismos precisam reportar para o Inventário de HRH?

Resposta: **Todos os mecanismos que reportam no ER e que têm despesas associadas às aprovações do COP** 

- Que tipo de equipe deve ser incluída?
- a) Parceiro Prime (principal)
- b) Sub-recipientes
- c) Gestão do Programa
- d) Equipe Clínica e Auxiliar que prestam serviços
- e) Outros Funcionários que prestam assistência técnica e apoiam actividades não relacionadas com a provição de serviços
- f) TODAS as respostas acima

Resposta: f) **Todo Pessoal(Staff)** que receber de alguma forma um suporte deve ser reportado: Trabalhadores da Saúde, gestão de programas, AT e pessoal baseado na Sede cobradas directamente ao MI. Isso aplica-se à equipe de Parceiros prime e sub-recipientes. O pessoal que recebe todos os tipos de compensação deve ser incluído (salário, estipêndio/contrato, apoio não monetário).

- O pessoal que trabalha para os parceiros sub-recipientes deve ser reportado no inventário de HRH?
- a) Sim
- b) Não

Resposta: **a** ) **Sim** Todo o pessoal sub-recipiente apoiado pelo PEPFAR que trabalha para um mecanismo deve ser reportado. Deve haver submissão de um modelo por MI, que deve incluir informações do pessoal para o Parceiro Prime (principal), assim como quaisquer sub-recipientes

• Quando os parceiros podem começar a submeter modelos de inventário HRH para AF22 no DATIM?

Resposta: Inventário de HRH seguem o <u>Calendário de Reporte do PEPFAR</u> standard <u>PEPFAR</u> para Q4. **DATIM abrirá a 3 de Outubro de 2022.** 

## Visão Geral de Elementos de Dados-chave do Modelo de Inventário do HRH

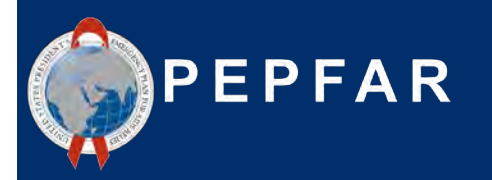

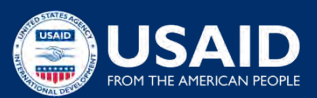

## Que mudou no modelo de reporte de Inventário HRH?

- **1.** NOVO campo para designar o nome do sub-recipiente caso seja empregue através de sub-PIs
- NOVO campo para identificar pessoal de nível nacional ou se baseado fora do Unidade Operacional
- **3.** NOVO campo para designar beneficiários primários de cada trabalhador
- 4. NOVO campo para designar o pessoal primariamente a trabalhar a nível da comunidade
- 5. NOVO campo para designar pessoal primariamente a providenciar assistência técnica
- 6. NOVO campo que solicita pelo total da compensação não monetária de cada trabalhador
- 7. EXPANDIDO lista de área de programas por providenciar detalhes C&T, HTS, and PREV
- **8. EXPANDIDO** Lista de Género para incluir lista 'não binária', 'transgénero', e 'outras' opções
- 9. **REFINADA** a lista de títulos de emprego

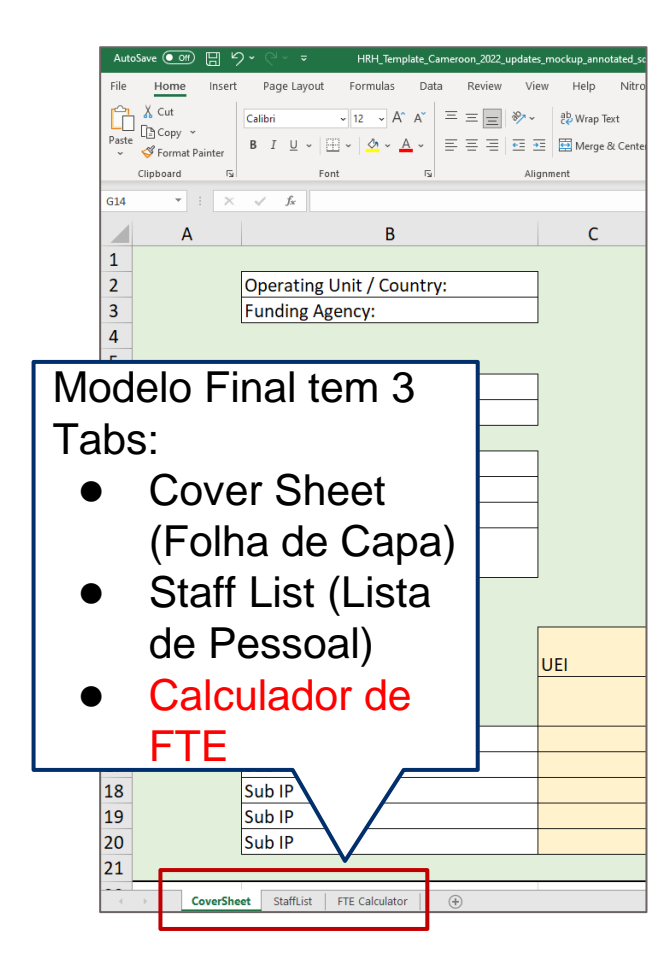

## **HRH Inventory Modelo**

- Existem modelos de inventário de HRH designadas (Excel) para cada OU
- Cada mecanismo deverá baixar, completar e submeter **um** modelo no DATUIM
- Esta secção irá rever elementos-chave do modelo

## Modelo de Inventário de HRH

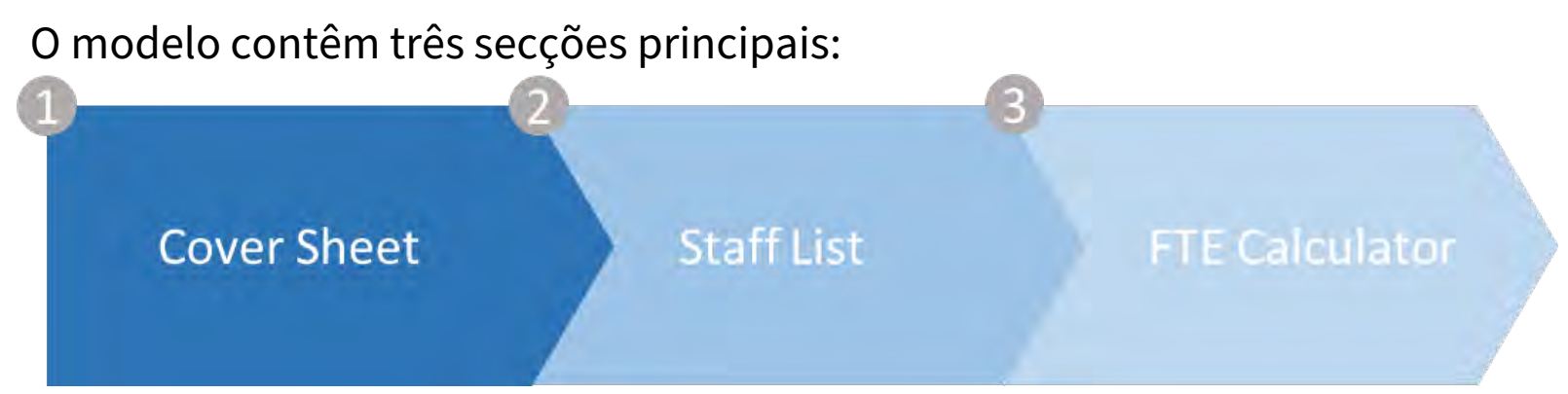

#### Cover sheet (Folha de

**Capa)** - contém questões gerais sobre a unidade operacional, a agência financiadora e os mecanismos de implementação Lista de Pessoal (Staff list)

- inclui lista detalhada de perguntas para cada membro do pessoal, incluindo título, modo de contratação, FTE por mês e despesas de pessoal **Calculador de FTE (Equivalencia de Tempo Integral)** - contém uma ferramenta Excel de fácil utilização que calcula a média de FTE por mês para cada membro do pessoal (a utilizar no separador 'Lista de pessoal')

## Modelo de Inventário de HRH

Nota: centrar-nos-emos principalmente na descrição dos elementos de dados no separador da Lista de Pessoal neste convés

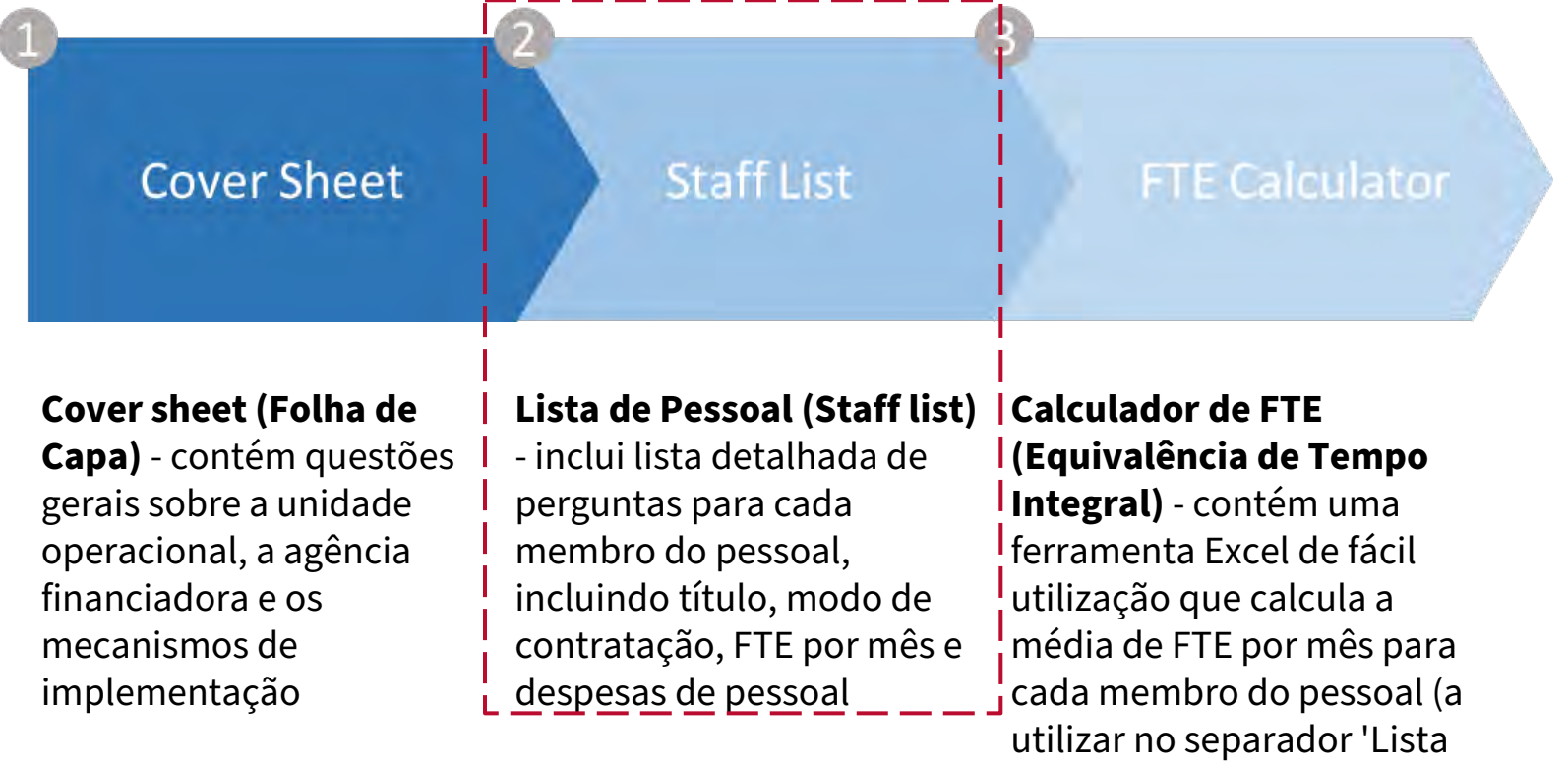

de pessoal')

## Visão Geral do Modelo: Tab Cover Sheet (Folha de Capa)

| Operating Unit / Country: |     | Cameroon |  |
|---------------------------|-----|----------|--|
| Funding Agency:           |     |          |  |
|                           |     |          |  |
| Completion Date           | -   |          |  |
| Completed By              |     |          |  |
| Mechanism ID              | -   | 1        |  |
| Mechanism Name            |     |          |  |
| PRIME IP Point of Contact |     |          |  |
| PRIME IP Contact Info     |     |          |  |
|                           |     |          |  |
|                           | UEI | Name     |  |
|                           |     |          |  |
| Sub IP                    |     |          |  |
| Sub IP                    |     |          |  |
| Sub IP                    |     |          |  |
| Sub IP                    |     |          |  |
| Sub ID                    |     |          |  |

O primeiro *tab* contém campos de dados solicitando:

- Informações exclusivas sobre o MI, como nome e ID do Mecanismo
- Nome da organização parceira principal (prime)
- Nome do pessoal principal que pode ser contactado ao nível do prime para perguntas de seguimento relacionadas aos dados enviados

Estes elementos devem ser preenchidos pelo Prime para a submissão final do modelo no aplicativo DATIM

Os sub-recipientess podem optar por preencher este *tab*, mas apenas o modelo consolidado com informações do Prime será submetida no DATIM

## Visão Geral do Modelo : Tab StaffList (Lista de Pessoal)

| AutoSave (                     |                           | 39.                      |                           |         |                  |              | wh_template_Ker                     | ra_20220901 ↔                     |                          |                                                |                                                                     | P Search (A                         | ±+□)                          |      |      |        | 1        |          |                 |                         |                                                   |                                                                | -                                                                            | Ny le Bi                                                          | onces 🤹 🖉                                                            | - 00     |
|--------------------------------|---------------------------|--------------------------|---------------------------|---------|------------------|--------------|-------------------------------------|-----------------------------------|--------------------------|------------------------------------------------|---------------------------------------------------------------------|-------------------------------------|-------------------------------|------|------|--------|----------|----------|-----------------|-------------------------|---------------------------------------------------|----------------------------------------------------------------|------------------------------------------------------------------------------|-------------------------------------------------------------------|----------------------------------------------------------------------|----------|
| ile Ho                         | ime i                     | nsert                    | Page Layout               | Formula | a Data Review    | View Help    | Nitro Pro                           |                                   |                          |                                                |                                                                     |                                     |                               |      |      |        |          |          |                 |                         |                                                   |                                                                |                                                                              |                                                                   |                                                                      | Commen   |
| 48                             | -                         | 2.5                      | c #                       |         |                  |              |                                     |                                   |                          |                                                |                                                                     |                                     |                               |      |      |        |          |          |                 |                         |                                                   |                                                                |                                                                              |                                                                   |                                                                      |          |
|                                |                           | 1                        | c                         | 0       | ŧ                |              | đ                                   | н                                 | 1 1                      | 1                                              |                                                                     | di.                                 | M                             | N    |      | 1 1    |          | T        | 0               | v                       | w                                                 | x                                                              | ×                                                                            | z                                                                 | AA                                                                   | ų.       |
| Record<br>Number<br>(optional) | Emplo<br>throug<br>or Sub | yed<br>gh Prime<br>a IP? | If Sub, Select IP<br>Name | Gender  | Employment Title | Mode of Hire | MOH Staff OR<br>Seconded to<br>MOH? | Months of<br>Work in Past<br>Year | Average FIE per<br>Month | Primerily support<br>work in the<br>community? | Work in or<br>support multiple<br>facility sites<br>(Roving Staff)? | Provide<br>Technical<br>Assistance? | Position based outside of OU? | PSNU | SNU2 | Commun | Facility | Valid OU | Primary Program | Primary<br>Beneficiary? | Deliver services<br>DIRECTLY to<br>beneficiaries? | In past year<br>provided support<br>for the COVID<br>response? | Sum of Annual PEPFAI<br>Expenditure, excludin<br>Fringe and Non-<br>Monetary | Annual PEPFAK<br>Fringe Expenditure<br>excluding Non-<br>Monetary | Annual PEPFAR<br>r, Non-Monetary<br>Expenditure,<br>excluding Fringe | Comments |
|                                | -                         |                          |                           |         |                  |              |                                     | -                                 |                          |                                                |                                                                     |                                     |                               | -    |      |        |          | -        |                 |                         |                                                   |                                                                |                                                                              | 1                                                                 |                                                                      |          |
|                                |                           |                          |                           |         |                  |              |                                     |                                   |                          |                                                |                                                                     |                                     |                               | _    |      |        |          | -        |                 |                         |                                                   |                                                                |                                                                              |                                                                   |                                                                      |          |
|                                |                           |                          |                           |         |                  |              |                                     |                                   |                          |                                                |                                                                     |                                     |                               | -    | -    | -      |          | -        |                 |                         |                                                   |                                                                |                                                                              |                                                                   |                                                                      |          |
|                                |                           |                          |                           |         |                  |              |                                     |                                   |                          |                                                |                                                                     |                                     |                               |      |      |        | -        |          |                 |                         |                                                   |                                                                |                                                                              |                                                                   |                                                                      | -        |
|                                |                           |                          |                           |         |                  |              |                                     |                                   |                          |                                                |                                                                     |                                     |                               | -    | 0    | -      | -        | -        | -               |                         |                                                   |                                                                |                                                                              |                                                                   |                                                                      | -        |
|                                |                           |                          |                           |         |                  |              |                                     |                                   |                          |                                                |                                                                     |                                     |                               | 2    | -    |        |          |          |                 |                         |                                                   |                                                                |                                                                              |                                                                   |                                                                      | -        |
|                                |                           |                          |                           |         |                  |              |                                     |                                   |                          |                                                |                                                                     |                                     |                               | -    |      |        |          | -        |                 |                         |                                                   |                                                                |                                                                              |                                                                   |                                                                      |          |
|                                |                           |                          |                           |         |                  |              |                                     |                                   |                          |                                                |                                                                     |                                     |                               | -    | -    | -      |          | -        |                 |                         |                                                   |                                                                |                                                                              |                                                                   |                                                                      |          |
|                                |                           |                          |                           |         |                  |              |                                     |                                   |                          |                                                |                                                                     |                                     |                               | -    | -    | -      | -        | 1        | -               |                         |                                                   |                                                                |                                                                              |                                                                   |                                                                      | -        |
|                                |                           |                          |                           |         |                  |              |                                     |                                   |                          |                                                |                                                                     |                                     |                               | -    |      |        | 1000     |          |                 |                         |                                                   |                                                                |                                                                              |                                                                   |                                                                      | -        |
|                                |                           |                          |                           |         |                  |              |                                     |                                   |                          |                                                |                                                                     |                                     |                               | -    | -    | -      | -        | -        |                 |                         |                                                   |                                                                |                                                                              |                                                                   |                                                                      |          |
|                                |                           |                          |                           |         |                  |              |                                     |                                   |                          |                                                |                                                                     |                                     |                               | -    | -    | -      |          | -        |                 |                         |                                                   |                                                                |                                                                              |                                                                   |                                                                      | -        |
|                                | -                         | _                        |                           |         |                  |              |                                     |                                   |                          |                                                |                                                                     |                                     |                               |      |      |        |          |          |                 |                         |                                                   |                                                                |                                                                              |                                                                   |                                                                      |          |

O segundo *tab* é onde os dados sobre a equipe individual são inseridos:

- Preenchimento numa linha por cada membro da equipe
- Deve preencher todos os campos (com excepção da hierarquia DATIM (azul), número de registo e comentários, ver slides posteriores)
- Escolha apenas opções da lista suspensa, não escreva no texto
- Não modifique o modelo

## Ordem das perguntas e dos elementos de dados correspondentes no Separador da Lista de pessoal

- Número de Registo opcional 1.
- Empregado por meio de Parceiro Prime ou Sub-Recipiente? 2.
- Se Sub-recipiente, Seleccione Nome do PI 3.
- Género 4.
- Título do Empregado 5.
- 6. Modo de Contratação
- Pessoal do Ministério da Saúde ou destacado 7
- Mês de trabalho no ano anterior 8.
- FTE médio por Mês 9.
- 10. Este pessoal primariamente apoia trabalho na comunidade?
- 11. Este membro da equipe trabalha em/oferece suporte a vários locais (equipe móvel)?
- 12. Este pessoal primariamente providencia assistência técnica?
- 13. O membro do pessoal é baseado fora da Unidade Operacional?
- 14. Hierarquia DATIM (Geografia)
- 15. Que área do Programa o membro de pessoal apoia?
- 16. Quem é o beneficiario primário apoiado pelo pessoal?
- 17. O pessoal presta serviços directamente aos beneficiários?
- 18. No ano passado, o pessoal providenciou apoio na resposta ao COVID-19?
- 19. Soma das despesas anuais do PEPFAR para o funcionário: salário, contrato, subsídios (USD)?
- 20. Despesas com benefícios adicionais (fringe benefits) anuais, se algum (USD)?
- 21. Despesas não monetárias, excluindo despesas adicionais

| Legenda |
|---------|
|---------|

NOVO **EXPANDIDO INALTERADO** 

### Template data elements: Registar número, Prime/sub, Sub-PI, Género

| Pergunta                                                         | Descrição                                                                                                    | Notas                                                                                                    |  |  |  |
|------------------------------------------------------------------|----------------------------------------------------------------------------------------------------|----------------------------------------------------------------------------------------------------|--|--|--|
| Registo número<br>(Opcional)                                     | Este é um campo alfanumérico<br>opcional que pode ser atribuído ao<br>pessoal introduzido no modelo de<br>relatório | A USAID não recomenda o preenchimento deste<br>campo                                                                         |  |  |  |
| Empregado através do<br>Parceiro Principal ou Sub-<br>recipiente | Indicar se o PI do Parceiro Principal ou<br>Sub-recipiente contratou o<br>trabalhador apoiado pelo PEPFAR           | Se o indivíduo estiver a trabalhar tanto para o Prime<br>como para um PI Sub-recipiente, seleccione o<br>empregador PRIMÁRIO |  |  |  |
| Se Sub-recipiente,<br>Selecciona Nome do PI                      | Se for empregado através de um sub-<br>recipiente, então seleccione o nome PI<br>a partir do menu suspenso          |                                                                                                    |  |  |  |
| Género                                                           | Seleccionar o género reconhecido do<br>trabalhador apoiado pelo PEPFAR                                              | Opções: Masculino, Feminino, Transgénero, Não<br>Binário, Outro, Não Sabe                                                    |  |  |  |

#### Legenda

## Elemento de Dados do Modelo: *Cargos de Emprego*

| D      | E                                                                                                    | F            | G                                   |  |
|--------|----------------------------------------------------------------------------------------------------|--------------|-------------------------------------|--|
| Gender | Employment title                                                                                                    | Mode of Hire | MOH Staff OF<br>Seconded to<br>MOH? |  |
|        | Case Manager<br>Case Manager for Social Services<br>Case Worker<br>Child/Youth Development Worker<br>Community Health Worker (Any other CHW not alreac<br>Cough Monitor<br>Expert Client<br>HIV Diagnostic Assistant | ~            |                                     |  |

#### Legenda

**REFINADO** 

- Seleccione o cargo de trabalho do indivíduo
- Observação: Os cargos podem não corresponder exactamente ao cargo oficial do indivíduo. Seleccione o cargo que *melhor* descreve o cargo oficial do indivíduo
- Cada membro do Pessoal deve ser representado em uma linha apenas
- Lista suspensa de títulos alfabéticos
- Todos os títulos estão definidos no manual de inventário HRH

## Template data element: *Como determinar o cargo*

O título de emprego deve reflectir o trabalho que está sendo feito, **NÃO** treinamento ou qualificações.

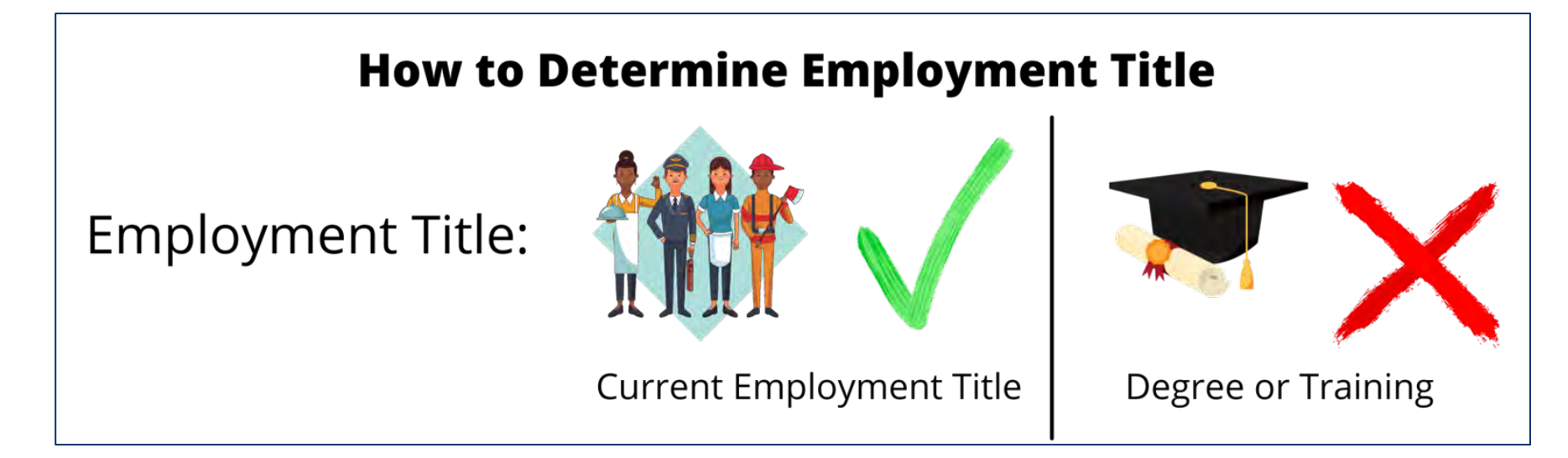

**Exemplo:** Uma enfermeira que fornece serviço de mentoria e não serviços de enfermagem deve ser reportada no modelo como uma **mentora, não** como uma enfermeira

## Organização de Títulos de Emprego

|                                                                        |                                                                                                  | Lista completa                                                                                      | de Cargos de Empre                                                                                                    | go sobre cada uma das d                                                                                                    | ategorias de ER                                                                             |  |  |  |  |  |
|------------------------------------------------------------------------|--------------------------------------------------------------------------------------------------|----------------------------------------------------------------------------------------------------|----------------------------------------------------------------------------------------------------|----------------------------------------------------------------------------------------------------|---------------------------------------------------------------------------------------------|--|--|--|--|--|
| Categorias de                                                          | HCW:                                                                                             | Clinica                                                                                             | HCW: Ancillary                                                                                                    | Outra equipe                                                                                                    |                                                                                             |  |  |  |  |  |
| emprego (Categorias<br>de Custo ER)                                    | Doutor<br>-Oficial C<br>-Enferme<br>-Assister<br>-Parteira<br>-Auxiliar<br>-Assister<br>-Gerente | Clínico<br>eira<br>nte da Enfermeira<br>de Parteira<br>nte social Clínico<br>e de casos clínicos/de | -Educador de Pares<br>-Navegador de pares-<br>Especialista de clientes<br>-Conselheiro leigo<br>-Navegador de ligação<br>-Assistente de diagnóstico de<br>HIV<br>-Trabalhador leigo fornecendo                           | <ul> <li>Programas de Gestão de Traball</li> <li>Gestao de Programas de Pessoa</li> <li>Programas de Gestao de Traball</li> <li>Gestao do Programa do Pessoal</li> <li>Pessoal de Aquisicoes/Grants</li> <li>Outro pessoal de gestao de Prog</li> <li>Administrador de Instalacoes</li> <li>Gestor de Laboratorio</li> </ul>                                                                                                    | nadores Contabilísticos<br>al Administrativo<br>nadores<br>Jurídico<br>gramas               |  |  |  |  |  |
| Cargos de Emprego —→                                                   | retenção<br>-Tecnólogo/Técnico de<br>Laboratório<br>-Assistente de<br>Laboratório/Flebotomista   |                                                                                                    | suporte de adesão<br>-CHW<br>-Assistente social<br>-Assistente de Bem-estar Soci<br>-Gerente de caso                                                                                                    | -Gestor de Farmacia<br>-Gestor de Recuros Humanos<br>-Limpador / Auxiliar<br>-Manutencao<br>-Seguranca                                                                                                    | Nota: Pessoal de Gestão do<br>Programa limitado a este<br>conjunto de títulos de<br>emprego |  |  |  |  |  |
| Este é o único<br>elemento que<br>você irá<br>seleccionar no<br>modelo | -Assister<br>-Técnico<br>-Farmac<br>-Provedo<br>aconselh<br>-Assister<br>-Outro pi<br>listado    | Derre eleterre liste                                                                                | -Responsável pelo caso<br>-Psicólogo(a)<br>-Psiquiatra<br>-Assistente de Psicologia<br>-Trabalhador de desenvolviment<br>infantil/juvenil<br>-Mãe Mentora<br>-Monitor de tosse<br>-Outro quadro baseado na<br>comunidade | <ul> <li>Pessoal de transporte de mercad</li> <li>-Armazenista Central / regional</li> <li>-Outro pessoal de apoio não lista</li> <li>-Biostatista</li> <li>-Trabalhador de Sistemas de Info</li> <li>-Oficial/Assessor de M&amp;A</li> <li>-Oficial de Dados</li> <li>-Digitador de Dados</li> <li>-Gestores de Dados</li> <li>-Treinadores</li> <li>-Assessor Tecnico</li> <li>-Gestor Logistico</li> <li>-Consultor de Cadeja de Aprovisi</li> </ul> | donas e amostras de pacientes<br>do (exemplo, recepcionista)<br>rmação                      |  |  |  |  |  |
|                                                                        |                                                                                                  | definições de títi<br>emprego, consu<br>do inventári <u>o HF</u>                                    | ulos de<br>Ite o manual<br>RH aqui <u>here</u>                                                                                                    | -Epidemiologist<br>-Outro Pessoal Profissional                                                                                                    | – Nota Importante:<br>Ligando HRH a ER <sup>34</sup>                                        |  |  |  |  |  |

- Você tem um médico treinando para trabalhar para o seu programa como Consultor Técnico para cuidados e tratamento. Você deve seleccionar "Doutor" ou "Assessor Técnico" como cargo?
- a) Doutor
- b) Assessor Técnico

Resposta: **Assessor Técnico.** Você deve seleccionar um título de trabalho com base no trabalho [para o qual a pessoa foi contratada – não com base em seu nível de educação ou qualificações.

## Elementos de Dados do Modelo: Modo de Contratação

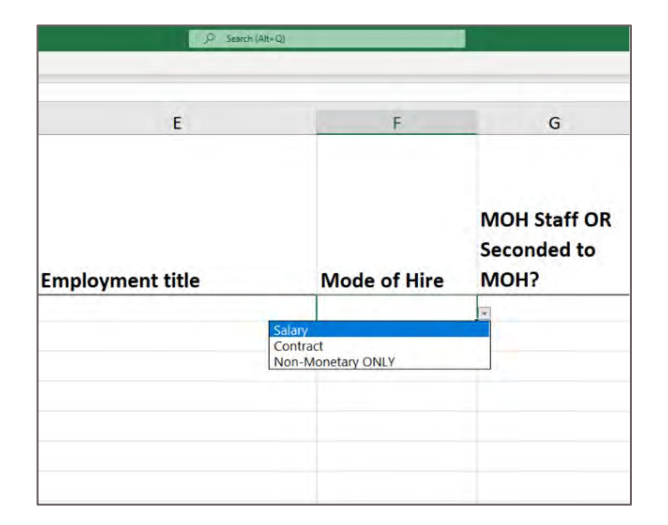

#### Legenda

INALTERADO

Indique a **modalidade ou como** o indivíduo é contratado. Seleccione a opção que melhor reflecte o modo primário de contratação de cada funcionário.

- <u>Salário</u> é definido como compensação financiada pelo PEPFAR para trabalhadores que são empregados por um salário ou ordenado. O pessoal assalariado deve inserir os valores salariais e extras (ver slides posteriores)
- <u>Contrato</u> é definido como remuneração financiada pelo PEPFAR por meio de contrato(s) para um trabalhador que não seja empregado directamente por um parceiro de implementação, mas contratado para prestar serviços. **Nota:** Isso inclui trabalhadores apoiados pelo PEPFAR que recebem subsídios.
- <u>Não-Monetário APENAS</u> é definido como Remuneração para trabalhadores financiada pelo PEPFAR, fornecida na forma de compensação não monetária. Isso pode incluir cartões telefónicos, reembolso de viagens, refeições, etc. Esses trabalhadores não recebem qualquer outra forma de compensação do PEPFAR.

Observe que esses campos são mutuamente exclusivos. Por exemplo, se um indivíduo recebe um salário e uma remuneração não monetária, Seleccione Salário como a forma de contratação.
### Elementos de dados do modelo: Pessoal do Ministério da Saúde e Meses de Trabalho

| Pergunta                                                                        | Descrição                                                                                                    | Notas                                                                                                    |
|---------------------------------------------------------------------------------|----------------------------------------------------------------------------------------------------|----------------------------------------------------------------------------------------------------|
| Pessoal do Ministério<br>da Saúde ou<br>destacado para o<br>Ministério da Saúde | Indicar se o indivíduo apoiado pelo IM é<br>oficialmente designado como funcionário do<br>MOH do governo ou destacado pelo PEPFAR<br>para servir nessa qualidade            |                                                                                                    |
| Mês de trabalho no<br>ano passado                                               | Indicar o número total de meses em que o<br>trabalhador apoiado pelo PEPFAR trabalhou<br>durante o último ano fiscal da USG (1 de<br>Outubro - 30 de Setembro) nesta função | <ul> <li>Se o trabalhador trabalhou durante parte de um<br/>mês, conte o número de semanas trabalhadas<br/>no mês parcial (não é necessário contar o<br/>número de dias), e inclua como uma casa<br/>decimal</li> <li>Por exemplo, se um médico trabalhasse 3<br/>semanas num mês, isso seria contado como<br/>0,75. Não é necessário subtrair dias de férias<br/>regulares ao calcular (contar os dias de férias<br/>pagas como trabalho)</li> </ul> |

#### Legenda

# Elemento de Dados do Modelo: Equivalência em Tempo Integral Médio (FTE) por mês

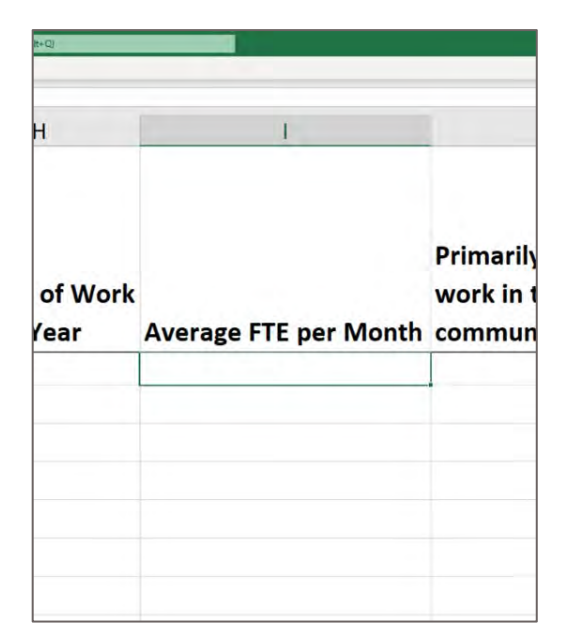

Legenda

INALTERADO

**Equivalência em Tempo Integral (FTE)**: Uma maneira de entender e medir tamanho do pessoal quando o número de horas trabalhadas varia por cada trabalhador.

Insira a percentagem média da equivalência em tempo integral (FTE) trabalhada pelo indivíduo por mês.

- Insira texto livre, valor 0-1.0
- Relatado como decimal, onde 0 = nenhum trabalho em média por mês e 1=trabalho em tempo integral por mês.
- Insira apenas o FTE suportado pelo PEPPFAR no IM que está sendo relatado. Não relatar FTE apoiada pelo Ministério da Saúde ou outras entidades.

# Exemplos de Calculadora FTE

• Para pessoal que não trabalha a tempo inteiro, por favor utilize a calculadora FTE para o apoiar a inserir a média no campo FTE

| Opção na Calculadora FTE                                                                                                    | Exemplo                                                                                                    | FTE Médio Mensal |  |  |  |  |
|----------------------------------------------------------------------------------------------------|----------------------------------------------------------------------------------------------------|------------------|--|--|--|--|
| 1. Horas de trabalhadores PEPFAR<br>geralmente se mantém constante<br>por semana.                                                         | Uma enfermeira trabalha 20 horas por semana a<br>cada semana do ano.                                                  | 0.5              |  |  |  |  |
| 2. Horas de trabalhadores PEPFAR<br>geralmente se mantém constante<br>por mês.                                                            | Um gestor de caso trabalha 50 horas todos<br>meses do ano.                                                            | 0.289            |  |  |  |  |
| 3. Horas de trabalhadores PEPFAR<br>geralmente se diferem por semana<br>num mês.                                                          | Um digitador de dados trabalha 40 horas por<br>cada três semanas e 20 horas na última semana<br>de cada mês.          | 0.875            |  |  |  |  |
| 4. Horas de trabalhadores PEPFAR<br>variam de mês para mês.                                                                               | Um cuidador de saude comunitario trabalha 40<br>horas por mes de Janeiro/Março mas não<br>trabalha pelo resto de ano. | 0.059            |  |  |  |  |
| I<br>*Este exemplos assumem uma semana de trabalho equivalente a 40 horas. Isto pode ser ajustado usando a linha<br>4 da calculadora FTE. |                                                                                                    |                  |  |  |  |  |

# Visão Geral da Calculadora FTE

#### Average FTE per Month Calculator Tool for Column H in HRH Inventory Template

#### To use this calculator:

- 1. Enter the # of hours in a standard full time work week, line 4, blue box
- 2. Choose which of the 4 options best represents your PEPFAR supported worker.
- 3. Enter values in yellow box(es) of the corresponding option to generate Average Monthly FTE (green box).
- If your worker has no hours worked for a given week/month, enter 0 in the corresponding box, DO NOT leave the box blank.
   Enter Average Monthly FTE into the HRH Inventory Template

| Enter # of hours in a standard full time work week                               | 0       |  |
|----------------------------------------------------------------------------------|---------|--|
| *Standard full time work weeks are typically 40 or 36 hours                      |         |  |
| Option 1: The PEPFAR worker's hours generally remain constant per week           |         |  |
| Ex. Nurse works 20 hours per week each week all year, enter 20 in the yellow box |         |  |
| Enter number of hours the PEPFAR supported worker worked per week:               | 0       |  |
| Average Monthly FTE                                                              | #DIV/0! |  |

| 8                                                                                                    |                                                 | C                      |                          | E                        | 1   |
|----------------------------------------------------------------------------------------------------|-------------------------------------------------|------------------------|--------------------------|--------------------------|-----|
| Average FTE per Month Calculator Tool for Column H in HRH Invento                                                                                                    | ry Template                                     |                        |                          |                          |     |
| To use this calculator:<br>1. Enter the 4 of focus is a standard full time work week, line 4, blue box<br>2. Chose which of the 4 options beat represents your PEPFAR supported<br>3. Enter values is yellow boxies) of the corresponding option to generate A is<br>4. Your works thesis in focus values of the generate data the<br>4. Your works thesis in focus values of the generate and the<br>5. Enter Average Monthly FTE into the HRH investory Tempate | worker.<br>Ierage Nosthly Fi<br>e corresponding | TE (green<br>bax, DO ) | i bax).<br>NOT leave the | bax blank.               |     |
| Enter # of bours in a standard full time work week                                                                                                    | 1                                               |                        | 8                        |                          |     |
| Standard full time work weeks are typically 40 or 36 hours.                                                                                                    |                                                 |                        | -                        |                          | _   |
| Option 1: The PEPFAR worker's hours generally remain constant pe                                                                                                    | r week                                          |                        |                          |                          | -   |
| Ex. Nurse works 20 hours per week each week all year, enter 20 in the year                                                                                                    | w box                                           |                        |                          |                          |     |
| Enter number of hours the PEPFAR supported worker worked per week                                                                                                    |                                                 |                        | ٥                        |                          |     |
| Average Monthly FTE                                                                                                    | -                                               | DN (P                  |                          |                          | -   |
| Enter number of hours the PCPFAR supported worker worked per month:<br>Average Monthly FTE                                                                                                    |                                                 |                        | 4                        |                          |     |
|                                                                                                    |                                                 |                        |                          |                          |     |
| Option 3. PEPFAR worker's hours differ per week in a month                                                                                                    |                                                 |                        |                          |                          |     |
| Ex. Data clerk works 40 hours for three weeks and 20 hours the last week o                                                                                                    | of each month, en                               | nter #0 fo             | r weeks 1-3 a            | nd 20 for week 4         |     |
| Enter number of hours for week 1                                                                                                    |                                                 |                        | 0                        |                          |     |
| Enter number of hours for week 2                                                                                                    |                                                 |                        | 0                        |                          | - 1 |
| Enter number of hours for week 3                                                                                                    |                                                 |                        | 0                        |                          | - 1 |
| Enter number of hours for week 4                                                                                                    |                                                 |                        | ð                        |                          |     |
| Average Monthly FTE                                                                                                    |                                                 | DV/P                   |                          |                          |     |
| Note if the PEPFAR supported worker does not have hours for one or more                                                                                                    | of the weeks, er                                | nteic ()               | _                        |                          | -   |
| Option 4. PEPFAR worker's hours vary month to month                                                                                                    | -                                               | -                      |                          |                          | -   |
| Ex. Community health worker works 40 hours per month from Jan-Mar, but d<br>enter zero for other months                                                                                                    | ices not work the                               | rest of B              | hè year, enter           | 40 for Jan. Feb. and Mar |     |
|                                                                                                    | # Hours                                         | worked                 | # Vicrking               | Hours in that month      |     |
| Enter number of hours for month 1 (Oct '20)                                                                                                    |                                                 |                        | 0                        |                          | 0   |
| Enter number of hours for month 2 (Nov '20)                                                                                                    |                                                 |                        | 0                        |                          | 0   |
| Enter number of hours for month 3 (Dec '20)                                                                                                    |                                                 |                        | 0                        |                          | 0   |
| Enter number of hours for month 4 (Jan 21)                                                                                                    |                                                 |                        | 0                        |                          | .0  |
| Enter number of hours for month 5 (Feb 21)                                                                                                    |                                                 |                        | 0                        |                          | 0   |
| inter number of hours for month 5 (Feb 21)                                                                                                    |                                                 |                        | 0                        |                          |     |

## Elemento de dados de modelo: Apoio Primário na Comunidade

| Work in or<br>Primarily support support multip<br>work in the facility sites<br>Average FTE per Month community? (Roving Staff)? | 1                     | 1                                              | К                                                                   |
|----------------------------------------------------------------------------------------------------|-----------------------|------------------------------------------------|---------------------------------------------------------------------|
|                                                                                                    | Average FTE per Month | Primarily support<br>work in the<br>community? | Work in or<br>support multiple<br>facility sites<br>(Roving Staff)? |
| Yes                                                                                                    | Yes                   |                                                |                                                                     |

#### Legenda

NOVO

- Isto se refere ao pessoal primariamente responsável por apoiar actividades fora das unidades sanitárias ao nível das comunidades (ex.: mobilização social, saúde, educação, etc)
- Alguns exemplos de pessoal de base comunitária pode incluir:
  - Trabalhador de saúde de base comunitária
  - Educador de pares
  - Navegador Par
  - Mentor DREAMS
  - Mobilizador/Facilitador comunitario
  - Facilitador de Prevenção contra HIV e abuso sexual

## Elemento de Dados do Modelo: Trabalhando em vários sítios (Equipe Móvel)

| J                                              | К                                                                   | L                                 |
|------------------------------------------------|---------------------------------------------------------------------|-----------------------------------|
| Primarily support<br>work in the<br>community? | Work in or<br>support multiple<br>facility sites<br>(Roving Staff)? | Technical<br>Assistance<br>staff? |
| Yes                                            |                                                                     |                                   |
| 140                                            |                                                                     |                                   |
|                                                |                                                                     |                                   |
|                                                |                                                                     |                                   |
|                                                |                                                                     |                                   |

Legenda

INALTERADO

- Definição de equipe móvel: trabalhador apoiado pelo PEPFAR que fornece serviços em vários centros regularmente
- Digite Sim/Não para cada equipe individual :
  - Não: A equipe individual não fornece trabalho em vários centros. Isso inclui trabalhadores que ocasionalmente ou raramente fornecem serviços para mais de um local, pois o trabalhador não fornece serviços para mais de um local regularmente
  - **SIM:** A equipe individual trabalha em vários centros.
- A equipe móvel está associada apenas a áreas de programa a nível dos centros e deve ser reportada ao nível de PSNU (ver slides posteriores)
- A equipe móvel está associada apenas aos centros, um membro da equipe que trabalha em comunidades ou entidades acima dos centros deve responder NÃO.

## Elementos de dados do modelo: Pessoal de Apoio Técnico

| К                                                                   | L                                 | M                             |
|---------------------------------------------------------------------|-----------------------------------|-------------------------------|
| Work in or<br>support multiple<br>facility sites<br>(Roving Staff)? | Technical<br>Assistance<br>staff? | Position based outside of OU? |
| Yes                                                                 |                                   | ×                             |
|                                                                     |                                   |                               |
|                                                                     |                                   |                               |
|                                                                     |                                   |                               |

#### LegendA

NOVO

- Definição: Pessoal de apoio técnico primariamente apoiam/melhoram a prestação de serviços mas não interagem directamente com pacientes ou beneficiários em resposta as suas necessidade de saúde.
- Exemplos de actividades de assistência técnica incluem:
  - Workshops para melhorar capacidade técnica do pessoal
  - Providenciar assessoria em temas específicos (ex.: monitoria e avaliação, gestão de cadeias de suprimento, financiamento para saúde, etc)
- Todos os indivíduos acima mencionados que facilitam ou reforçam, principalmente os provedores de serviços devem seleccionar "Sim" em resposta a esta pergunta

# Elementos de dados do modelo: : *Posição Baseiada Fora da UO?*

| L                                 | M                             | N    |
|-----------------------------------|-------------------------------|------|
| Technical<br>Assistance<br>staff? | Position based outside of OU? | SNU1 |
| Yes                               |                               | -    |
|                                   |                               |      |
|                                   |                               |      |
|                                   |                               |      |

#### Legenda

NOVO

- Por favor indique se a posição está primariamente baseiada fora da unidade operacional (UO)
- Estes TRABALHADORES INTERNACIONAIS, como o pessoal baseado nos EUA gastam porção do seu tempo apoiando MI, devem deixar todas colunas de hierarquias geográficas em branco a não ser que estejam apoiando um MI numa região específica do PEPFAR, onde nesse caso devem seleccionar o país em SNU1 (coluna N).
  - O pessoal que trabalha numa posição baseada fora da UO deve seleccionar as áreas do programa Above Site ou Program Management
  - Pessoal que trabalha numa posição fora da UO deve seleccionar Acima do Local ou Área de Gestão de Programas

# Elementos de dados de modelo: *Hierarquia Geográfica DATIM*

| (0(t)× | D-Societide-Q  |          |          |
|--------|----------------|----------|----------|
| N      | 0              | P        | т        |
| SNU1   | PSNU/Community | Facility | Valid OU |
| Centre | Cite Verte     | Asssavie | Valid    |
|        |                |          |          |
|        |                |          |          |
|        |                |          |          |

#### Legenda

INALTERADO

- Seleccione a componente Hierarquia DATIM que corresponde ao local principal onde o trabalho foi executado.
- Nos casos em que os indivíduos trabalham em vários locais, indique onde a maior parte do trabalho foi realizado. Se o trabalho foi dividido igualmente, escolha um.
- Nota: Deve preencher o formulário da maior área geográfica (coluna a esquerda) a menor (veja próximos slides para determinar como reportar cada tipo de pessoal)
- Componentes de hierarquia em todos os modelos (existem três tipos de modelos (ver slides posteriores)
  - UO (Regional apenas)
  - SNU1
  - PSNU
  - Comunidade (seleccione somente o descrito no modelo)
  - Unidade sanitária

# Elemento de Dados do Modelo: Exemplo de Hierarquia DATIM - Malawi

Definições chave

- **OU** Unidade operacional. Um país ou região.
- **SNU** Unidade sub-nacional. Uma área geográfica menor que a UO.
  - **PSNU** SNU prioritário. A unidade/nível geográfico em que as metas do programa PEPFAR são definidas
  - **Comunidade** Uma área/unidade geográfica superior ao nível dos centros, às vezes equivalente ao PSNU
  - **Centro** SNU mais baixo na hierarquia DATIM

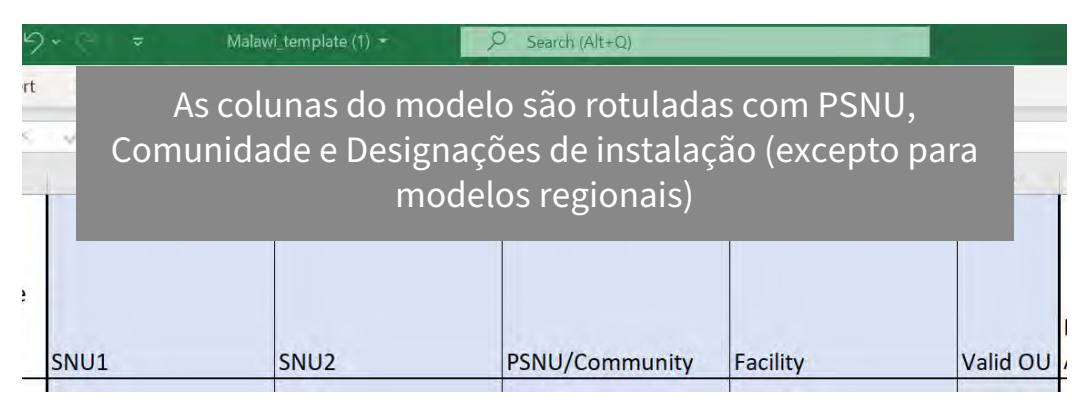

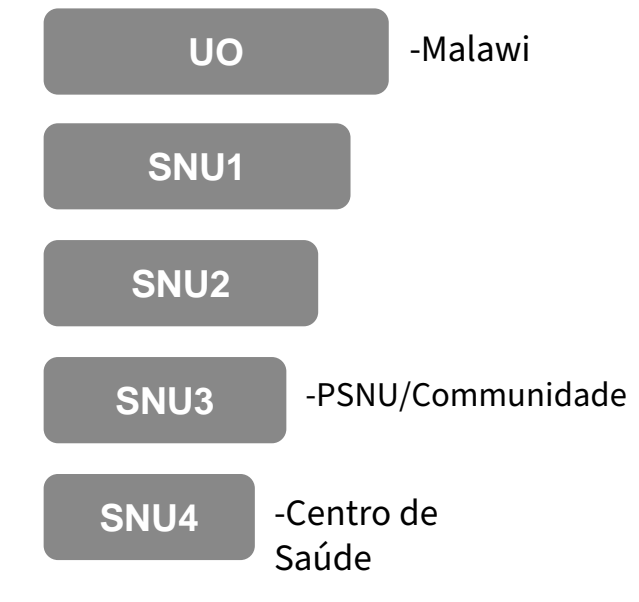

# Elemeto de Dados do Modelo: *Hierarquia DATIM*

: Existem três tipos diferentes de modelos de colecta de dados de HRH

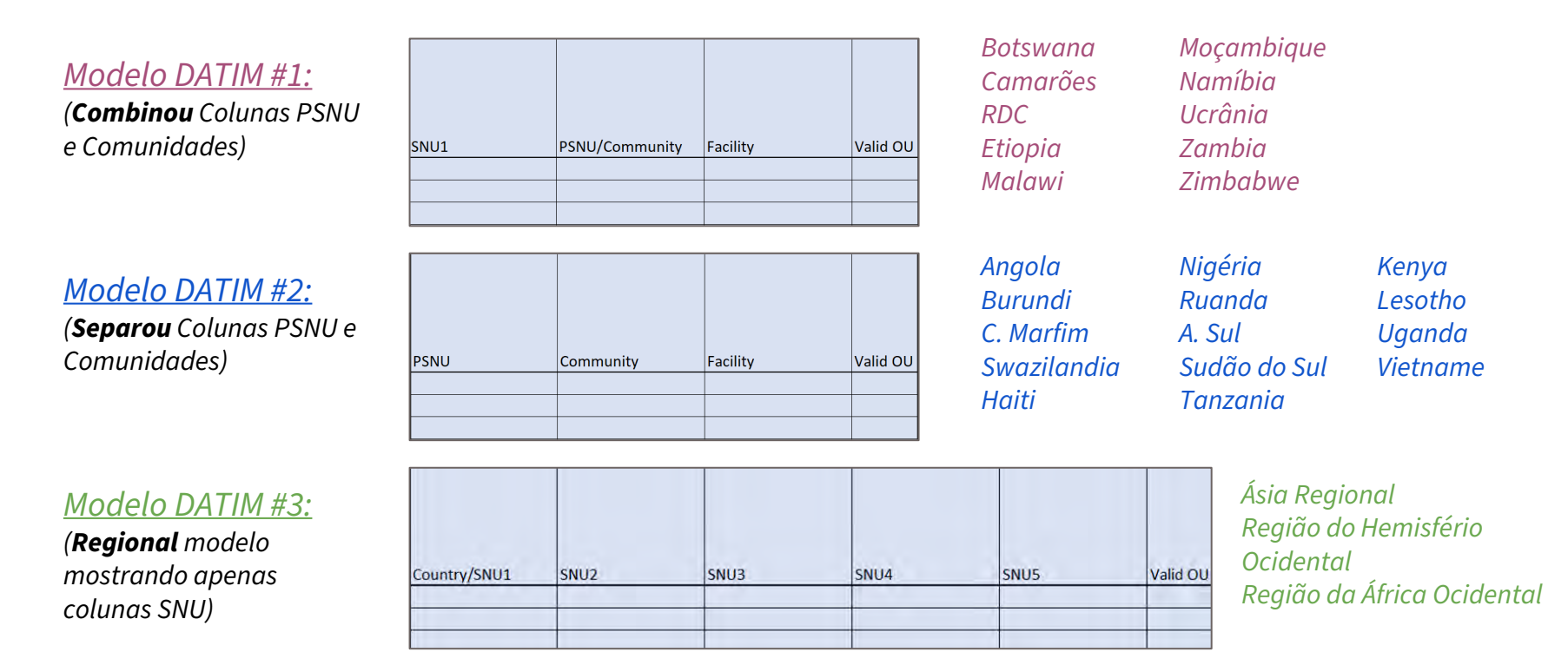

# Exemplos de Localização de Trabalhadores

- Cada entrada deve conter a Hierarquia DATIM até ao nível apropriado
- O nível apropriado é baseado na localização do trabalhador
- O local de trabalho é definido como **onde** o indivíduo realiza o seu trabalho

# *Opção 1 de Hierarquia DATIM: UOs com PSNU/Nível de Comunidade*

| Uos com PSNU/colunas da comunidade combinadas |                                                                         |                                |                                                       |             |                                                                |  |  |  |  |
|-----------------------------------------------|-------------------------------------------------------------------------|--------------------------------|-------------------------------------------------------|-------------|----------------------------------------------------------------|--|--|--|--|
| Local do Trabalho                             | Trabalha em ou<br>oferece suporte a<br>vários locais (equipe<br>móvel)? | SNU1                           | PSNU/Comunidade                                       | Instalações | Botswana<br>Camarões<br>RDC<br>Etiopia<br>Malawi<br>Moçambique |  |  |  |  |
| Nacional e Militar                            | Não                                                                     | Sim                            | Não                                                   | Não         | Namibia<br>Ucrânia<br>Zâmbia<br>Zimbabwe                       |  |  |  |  |
| Acima dos trabalhadores<br>do Local           | Não                                                                     | Qualquer combir<br>geográficas | nação válida de selecções<br><b>acima dos Centros</b> | Não         |                                                                |  |  |  |  |
| Comunidade                                    | Não                                                                     | Sim                            | Sim                                                   | Não         |                                                                |  |  |  |  |
| Movendo-se entre<br>Centros                   | Sim                                                                     | Sim                            | Sim                                                   | Não         |                                                                |  |  |  |  |
| Centro/AT em um centro                        | Não                                                                     | Sim                            | Sim                                                   | Sim         |                                                                |  |  |  |  |

# *Opção 2 da Hierarquia DATIM: UOs com PSNU e Níveis de Comunidade Separados*

|                                       | Uos co                                                                  | Uos com PSNU e colunas comunitárias separadas |      |            |             |  |  |
|---------------------------------------|-------------------------------------------------------------------------|-----------------------------------------------|------|------------|-------------|--|--|
| Local do Trabalho                     | Trabalha em ou<br>oferece suporte a<br>vários locais<br>(equipe móvel)? | SNU1                                          | PSNU | Comunidade | Instalações |  |  |
| Nacional e Militar                    | Não                                                                     | Sim                                           | Não  | Não        | Não         |  |  |
| Acima<br>dosTrabalhadores do<br>Local | Não                                                                     | Qualquer combina                              | Não  |            |             |  |  |
| Comunidade                            | Não                                                                     | Sim                                           | Sim  | No         | Não         |  |  |
| Movendo-se entre<br>Centros           | Sim                                                                     | Sim                                           | Sim  | No         | Não         |  |  |
| Centro/AT em um<br>centro             | Não                                                                     | Sim                                           | Sim  | Sim*       | Sim         |  |  |

\*Se a comunidade nao é conhecida, escolha o mesmo valor que o PSNU

# *Opção 3 de Hierarquia DATIM: UOs usando Modelos de Nível Regional*

| Colunas de Hierarquia Regional |                                        |                                                                         |           |                       |                                                                                                    |                                                                                                    |                                                                                             |                                                       |
|--------------------------------|----------------------------------------|-------------------------------------------------------------------------|-----------|-----------------------|----------------------------------------------------------------------------------------------------|----------------------------------------------------------------------------------------------------|---------------------------------------------------------------------------------------------|-------------------------------------------------------|
| L                              | ocal do Trabalho                       | Trabalha em/ou<br>oferece suporte<br>a vários locais<br>(equipe móvel)? | País/SNU1 | co<br>ge<br><b>do</b> | Qualquer<br>mbinação válida<br>de selecções<br>eográficas <b>acima</b><br><b>nível dos centros</b> | Qualquer combinação<br>válida de selecções<br>geográficas <b>parando em</b><br><b>e incluindo PSNU</b> | Qualquer combinação<br>válida de selecções<br>geográficas até o<br><b>nível dos Centros</b> | Ásia Regional<br>Região do<br>Hemisfério<br>Ocidental |
|                                | Internacional                          | Não                                                                     | Sim       |                       |                                                                                                    |                                                                                                    |                                                                                             | Africa                                                |
|                                | Nacional, Militar                      | Não                                                                     | Sim       |                       | Sim                                                                                                |                                                                                                    |                                                                                             | Ocidental                                             |
| 1                              | Acima dos<br>Trabalhadores do<br>Local | Não                                                                     | Sim       |                       | Sim                                                                                                |                                                                                                    |                                                                                             |                                                       |
|                                | Comunidade                             | Não                                                                     | Sim       |                       |                                                                                                    | Sim                                                                                                    |                                                                                             |                                                       |
| Ν                              | Iovendo-se entre<br>Centros            | Sim                                                                     | Sim       |                       |                                                                                                    | Sim                                                                                                    |                                                                                             |                                                       |
| (                              | Centro/AT em um<br>centro              | Não                                                                     | Sim       |                       |                                                                                                    |                                                                                                    | Sim                                                                                         |                                                       |

# Avaliação de Conhecimento

- Para trabalhadores comunitários não ligados a locais específicos, como responderiam a pergunta ''o pessoal trabalha ou apoia a múltiplos locais''?
- a) Sim
- b) Não

Resposta: **b) Não** Os funcionários que trabalham apenas na comunidade e não estão vinculados a nenhum centro devem responder não. Esta pergunta tem como objectivo capturar os trabalhadores baseados em centros que se movem em vários sítios do centro.

# Elementos de dados de modelo: Área Primária de Programa

| T        |                                                             | U                                                                                                    | V                    |
|----------|-------------------------------------------------------------|----------------------------------------------------------------------------------------------------|----------------------|
| Valid OU |                                                             | Primary Program Area?                                                                                                    | Primary Beneficiary? |
| Valiu    | Above<br>Above<br>Above<br>Above<br>Above<br>Above<br>Above | Site: Blood supply safety<br>Site: HMIS, surveillance, & research<br>Site: HMIS, surveillance, & research<br>Site: Injection safety<br>Site: Laboratory systems strengthening<br>Site: Laws, regulations & policy environment<br>Site: Policy, planning, coordination & manage<br>Site Policy memory & screech while manage |                      |

Legenda

**EXPANDIDO** 

Seleccione a área principal do programa PEPFAR que o funcionário apoia

- Se o indivíduo oferece suporte a várias áreas do programa, seleccione aquela que ocupa a maior parte do seu tempo.
  - Se o indivíduo apoia duas áreas de forma igual, seleccione uma para reportar. A outra área pode ser listada na secção de comentários, se desejado.
- Apenas os trabalhadores que apoiam o trabalho em uma comunidade ou centro (incluindo móveis) podem seleccionar uma área de programa no nível do local, de acordo com a definição da classificação financeira do nível do local. Todos os outros devem seleccionar uma área de programa *Above Site*

# Visão Geral de Áreas de Programas Actualizados

|                                                                      | Nível do Sit                                   | te (Local)                         | Acima do N                          | lível do Site (Local)                     |                                                                                 |
|----------------------------------------------------------------------|------------------------------------------------|------------------------------------|-------------------------------------|-------------------------------------------|---------------------------------------------------------------------------------|
| Prevenção (PREV)                                                     | Sócio-económico<br>(SE)                        | Testagem (HTS)                     | Cuidados e<br>Tratamento (C&T)      |                                           |                                                                                 |
| Comunicação,<br>mobilização, mudança<br>de comportamento e<br>normas | Gestão de Casos                                | Testagem baseada<br>na comunidade  | Serviços Clínicos de<br>HIV         | Segurança do fornecimento de sangue       | Política, planeamento, coordenação & gestão de programas de controle de doenças |
| Programa de<br>Preservativos e<br>Lubrificantes                      | Fortalecimento<br>Económico                    | Testes com base nas<br>instalações | Medicamento de HIV                  | HMIS, vigilância, e investigação          | Procurement & Cadeia de Suprimento                                              |
| Tratamento assistido<br>por medicamentos                             | Assistência a<br>Educação                      | ATS Geral                          | Serviços de<br>Laboratório para HIV | Recursos humanos para Saúde               | Fortalecimento da Gestão Financeira<br>Publica                                  |
| PrEP                                                                 | Alimentação e<br>nutrição                      |                                    | Cuidados e<br>tratamento geral      | Injecção de segurança                     | Ambiente político, leis e regulamentos.                                         |
| Prevenção primária do<br>HIV e violência sexual                      | Legalidade, Direitos<br>Humanos e<br>Proteccao |                                    |                                     | Fortalecimento de sistemas de laboratorio | General above site                                                              |
| VMMC                                                                 | Apoio Psicossocial                             |                                    |                                     |                                           |                                                                                 |
|                                                                      | Sócio-económico<br>geral                       |                                    |                                     |                                           | 54                                                                              |

# Resumo da Categoria de Emprego e Área do Programa

| $\bigstar$                                                  | Local de Trabalho      | Área Primaria do Programa                                     |  |
|-------------------------------------------------------------|------------------------|---------------------------------------------------------------|--|
| Lembrete!<br>Você iá                                        |                        |                                                               |  |
| seleccionou<br>uma<br>categoria de<br>emprego no<br>modelo. | Acima do Nível do Site | Acima do Nível do Site (Local)<br>(ASP) ou Gestão de Projecto |  |
|                                                             | Comunidade             |                                                               |  |
|                                                             | Pessoal Móvel          | Nível do Site (Local) (C&T, HTS,                              |  |
|                                                             | Centro                 | SE, or Prev.)                                                 |  |

# Nota Importante sobre a Área Primária do programa

Se o trabalhador apoiado pelo PEPFAR trabalhar em mais de uma área de programa, você deve:

- 1. Escolher uma área Primária do Programa
- 2. Relatório FTE e despesas (\$\$) para **todo** o trabalhador, não apenas da área primária do programa

Exemplo: Você está reportando uma enfermeira em tempo integral que gasta ¾ do tempo em Cuidados e Tratamento e ¼ do tempo em Testes. Sua despesa anual total é de \$2.500.

## Você reportaria este trabalhador em uma linha no modelo:

**Área do Programa Primário** = Cuidado e Tratamento

**FTE** = 1

```
Despesa = $2,500
```

## Elemento de dados de modelo: Beneficiário Primário

| U                     | V                    | W                                                 |
|-----------------------|----------------------|---------------------------------------------------|
| Primary Program Area? | Primary Beneficiary? | Deliver services<br>DIRECTLY to<br>beneficiaries? |
|                       |                      | ×                                                 |
|                       |                      |                                                   |
|                       |                      |                                                   |
|                       |                      |                                                   |

Legenda

NOVO

Por favor indique o beneficiário primário dos serviços prestados por este trabalhador :

- 1. Mulher
- 2. Mulheres: Mulheres jovens e adolescentes
- 3. Homem
- 4. Homens: Homens jovens e adolescentes
- 5. Non-Targeted Pop Populacao não
- 6. Non-Targeted Pop: Children
- 7. Non-Targeted Pop: Young People & Adolescents
- 8. COV
- 9. Mulheres gravidas e em amamentação
- 10. Populações chave
- 11. Populações prioritárias

Veja guião detalhado de cada beneficiário primário no handbook do PEPFAR <u>Handbook</u>

## Elemento de Dados do Modelo: Serviço e Entrega Sem Serviço (SD/NSD)

٠

| Hot I brinded. Currows MX spedare, models, and an apolit formilas. Data Review View Hot P     V 2 → K K     = = = + + + + + + + + + + + + + + + | d set & 5/3/2 (2) (1) ~ (3) Securit (All+(2))           d the Pric           General           FS           S           S           S           S           S           S           S | Normal 2 Normal 2 Normal 2 Normal 2 Normal 2 Normal 2 Normal 3 Normal 3 N | inset                       |
|----------------------------------------------------------------------------------------------------|----------------------------------------------------------------------------------------------------|----------------------------------------------------------------------------------------------------|-----------------------------|
| U                                                                                                    | v                                                                                                    | W                                                                                                    |                             |
| Primary Program Area?                                                                                                    | Primary Beneficiary?                                                                                                    | Deliver services<br>DIRECTLY to<br>beneficiaries?                                                                                                    | In pro<br>pro<br>for<br>res |
|                                                                                                    |                                                                                                    | -                                                                                                    | -                           |
|                                                                                                    |                                                                                                    |                                                                                                    |                             |
|                                                                                                    |                                                                                                    |                                                                                                    |                             |
|                                                                                                    |                                                                                                    |                                                                                                    |                             |

Legenda

INALTERADO

- Seleccione se o indivíduo fornecer serviços directamente aos beneficiários ou apoia actividades não relacionadas com a prestação de serviços:
  - Provisão de Serviços Directa (SD): As actividades do programa que envolvem interacção directa com o beneficiário são definidas como prestação de serviços.
    - As interacções podem ser pessoais ou por meio de outros meios, como tele-saúde.
    - Apenas cargos de pessoal clínico e auxiliar
    - Não Provisão de Serviços (NSD): As actividades do programa que apoiam, facilitam ou fortalecem o centro, local, provedores de serviços ou unidade sub-nacional ou sistema nacional são definidas como **sem entrega de serviços.**
  - Aplicável a outra equipe, que inclui gestão de programa
    - Todas as áreas de programas acima do local são, por definição, não prestação de serviços.
- Pode existir casos em que os funcionários prestem serviços directos e não provisão de serviços. Para reporte, por favor seleccione o tipo de interacção que o trabalhador fornecer com mais frequência

## Elementos de dados do modelo: Apoio a COVID-19

| w                                                 | Х                                                              | Y                                                                                        |  |
|---------------------------------------------------|----------------------------------------------------------------|------------------------------------------------------------------------------------------|--|
| Deliver services<br>DIRECTLY to<br>beneficiaries? | In past year<br>provided support<br>for the COVID<br>response? | Sum of Annual<br>PEPFAR Expenditure,<br>excluding Fringe and<br>Non-Monetary<br>Expenses |  |
| Yes<br>No                                         |                                                                |                                                                                          |  |
|                                                   |                                                                |                                                                                          |  |
|                                                   |                                                                |                                                                                          |  |

#### Legenda

INALTERADO

- Indique se o indivíduo apoiado proveu serviços específicos de COVID-19 em algum momento durante o período de reporte
- Apoiar a resposta ao COVID pode incluir provisão de serviços como o de testagem e de Administração de vacinas e pode também incluir apoio administrativo como desembolso de fundos para resposta ao COVID-19

## Elementos de dados de modelos: *Gastos*

O Inventário de HRH colecta **Despesas**, que é o mesmo que ER

Despesa é quanto foi gasto no último ano fiscal com o trabalhador apoiado pelo PEPFAR

O Inventário de HRH **não** colecta salário anual

O Inventário de HRH colecta as despesas das duas colunas

- 1. Soma das despesas do PEPFAR, excluindo benefícios adicionais (fringe benefits)
- 2. Despesas extras anuais (fringe expenditure) do PEPFAR
- 3. Despesas anuais não monetárias (excluindo despesas adicionais)

### Elementos de Dados do Modelo:

## Soma das Despesas Anuais do PEPFAR, excluindo Fringe

| Х                                  | Y                                                                                        |                  |
|------------------------------------|------------------------------------------------------------------------------------------|------------------|
| year<br>ed support<br>COVID<br>se? | Sum of Annual<br>PEPFAR Expenditure,<br>excluding Fringe and<br>Non-Monetary<br>Expenses | Annual<br>Fringe |
|                                    |                                                                                          |                  |
|                                    |                                                                                          |                  |
|                                    |                                                                                          |                  |
|                                    |                                                                                          |                  |

#### Legenda

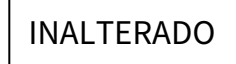

Insira o valor total gasto com a remuneração individual da equipe, excluindo despesas extras e não monetárias, durante o ano fiscal anterior.

- Texto livre, numérico
- Todos os salários, vencimentos, taxas de contrato e outros pagamentos feitos aos funcionários devem ser inseridos aqui.
- Todos os dados de despesas do PEPFAR devem ser reportados em dólares dos Estados Unidos de América (USD).
- Inclui despesas de 1 de Outubro de 2021 a 30 de Setembro de 2022

# Elementos de Dados do modelo:

# Despesas Extras (Fringe Expenditures do PEPFAR

| Y                                           | Z                                   | <i>F</i>                                       |
|---------------------------------------------|-------------------------------------|------------------------------------------------|
| nnual<br>xpenditure,<br>Fringe and<br>etary | Annual PEPFAR<br>Fringe Expenditure | Annual Pl<br>Non-Mon<br>Expenditu<br>excluding |
|                                             |                                     |                                                |
|                                             |                                     |                                                |

#### Legenda

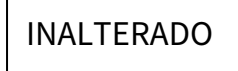

Insira o valor total gasto em benefícios adicionais de funcionários individuais, incluindo despesas não monetárias (em dólares americanos).

- Texto livre, numérico
- A margem deve incluir o custo da parcela do empregador e deve excluir quaisquer benefícios extras que são incluídos como parte de uma taxa de custo indirecto aprovada.

Despesas com trabalhadores que recebem apenas apoio não monetário devem ser capturadas neste campo.

Inclui despesas de 1 de Outubro de 2021 a 30 de Setembro de 2022

## Visão Geral das Despesas Anuais Extras do PEPFAR

#### **Custos incluídos** Custos Não incluídos Remuneração não monetária paga aos Subsídios, compensações em dinheiro, bónus ou funcionários, inserida como seu valor equivalente pagamento com base no desempenho devem todos em dólares americanos ser inseridos na "Soma das despesas anuais do PEPFAR, excluindo benefícios adicionais." Benefícios extras na forma de remuneração regular paga aos trabalhadores durante os períodos de O financiamento do PEPFAR para a construção ou ausência autorizadas do trabalho, tais como férias, reforma de moradias para trabalhadores da saúde, mesmo que no lugar de fornecer um subsídio de licença médica, licença militar. habitação para obter moradia no Mercado, não Benefícios adicionais na forma de contribuições do deve ser incluído no Inventário de HRH. empregador ou despesas para segurança social, seguro do trabalhador, seguro de compensação do Custos de benefícios adicionais que foram classificados como indirectos trabalhador, custos do plano de pensão, etc. Outros custos permitidos para benefícios

adicionais (consulte OMB Circular A-122), como subsídios de moradia e outros subsídio

# Elementos de dados do modelo: *Gastos do PEPFAR Não Monetários Excluindo Benefícios Adicionais*

|                                     |                                                                   |          | Kyle Borces (3 0 |
|-------------------------------------|-------------------------------------------------------------------|----------|------------------|
| Z                                   | AA                                                                | АН       |                  |
| Annual PEPFAR<br>Fringe Expenditure | Annual PEPFAR<br>Non-Monetary<br>Expenditure,<br>excluding Fringe | Comments |                  |
|                                     |                                                                   |          |                  |
|                                     |                                                                   |          |                  |
|                                     |                                                                   |          |                  |

#### Legenda

NOVO

Importante: Ligando HRH a ER

- Insira o valor total usado em gastos nao monetários, excluindo benefícios adicionais (em USD)
- Este campo tem o objectivo de capturar dados de indivíduos que o PEPFAR conta para a implementação das actividades do programa mas que não estejam a receber compensação monetária (ex.: salário ou estipendios)
- Isto pode incluir pessoal não pago como voluntários que não recebem salários/estipendios mas ao invés recebem bens para casa, cartões de telefones, reembolsos, etc **para uso pessoal.**
- Isto não incluem provisões, equipamento ou outros recursos necessários para desempenhar suas funções.

## Resumo do modo de contratação e despesas (USD\$) para <u>trabalhadores</u> <u>assalariados</u>

| Exemplos de cenários de<br>pessoal |                                                                      | Modo de<br>Contratação<br>(coluna F) | Soma das<br>despesas anuais<br>do PEPFAR,<br>excluindo Fringe<br>(coluna Y) | Despesas<br>marginais do<br>PEPFAR (coluna<br>Z) | Gastos Anuais<br>Não Monetários<br>do PEPFAR<br>(coluna AA) |
|------------------------------------|----------------------------------------------------------------------|--------------------------------------|-----------------------------------------------------------------------------|--------------------------------------------------|-------------------------------------------------------------|
| 1                                  | Trabalhador assalariado                                              |                                      | Despesa Salarial                                                            | Despesas<br>Marginais                            |                                                             |
| 2                                  | Trabalhador assalariado<br>recebendo um subsídio<br>adicional menor  | Salario*                             | Despesa Salarial<br>+<br>Despesas<br>adicionais de<br>subsídios             | Despesas<br>Marginais                            |                                                             |
| 3                                  | Trabalhador assalariado<br>recebendo um valor<br>monetário adicional |                                      | Despesa Salarial                                                            | Despesas<br>Marginais                            | Estimativa de<br>Compensação<br>não Monetária               |

\* Todos os trabalhadores assalariados devem introduzir uma quantia para fringe, se o trabalhador não receber fringe, introduzir zero

# Resumo do modo de contratação e despesas (USD \$) para <u>trabalhadores</u> <u>contratados</u>

| Exemplos de cenários de pessoal |                                                                  | Modo de<br>Contrata<br>ção<br>(coluna<br>F) | Soma das despesas<br>anuais do PEPFAR,<br>excluindo Fringe<br>(coluna Y) | Despesas<br>marginais anuais<br>do PEPFAR<br>(coluna Z) | Gastos Anuais<br>Não Monetários<br>do PEPFAR<br>(coluna AA) |
|---------------------------------|------------------------------------------------------------------|---------------------------------------------|--------------------------------------------------------------------------|---------------------------------------------------------|-------------------------------------------------------------|
| 1                               | Trabalhador por Contrato                                         |                                             | Despesas de Contrato                                                     |                                                         |                                                             |
| 2                               | Trabalhador Remunerado                                           |                                             | Despesas de Estipendio                                                   |                                                         |                                                             |
| 3                               | Trabalhador contratado<br>recebendo benefícios<br>adicionais     | Contrato                                    | Despesas do Contrato                                                     | Despesas<br>Marginais                                   |                                                             |
| 4                               | Trabalhador remunerado<br>recebendo compensação não<br>monetária |                                             | Despesas de Estipendio                                                   |                                                         | Estimativa de<br>Compensação<br>não Monetária               |

## Resumo do modo de contratação e despesas (USD\$) para <u>Não monetários</u> SOMENTE

|   | Exemplos de cenários de<br>pessoal   | Modo de<br>Contratação<br>(coluna F) | Soma das despesas<br>anuais do PEPFAR,<br>excluindo Fringe<br>(coluna Y) | Despesas<br>marginais anuais<br>do PEPFAR<br>(coluna Z) | Gastos Anuais<br>Nao Monetários<br>do PEPFAR<br>(coluna AA) |
|---|--------------------------------------|--------------------------------------|--------------------------------------------------------------------------|---------------------------------------------------------|-------------------------------------------------------------|
| 1 | Trabalhador não-<br>monetário apenas | APENAS nao<br>monetário              |                                                                          |                                                         | Estimativa de<br>Compensação<br>não Monetária               |

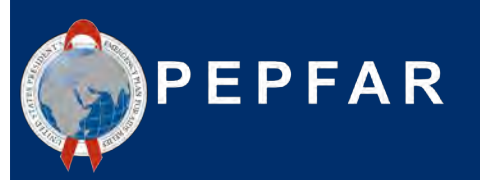

Q&A

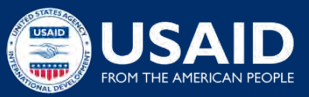

# Demonstração do Modelo de Inventário HRH com exemplos de pessoal

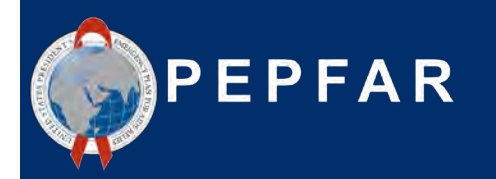

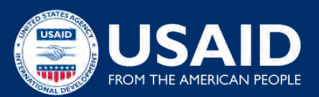

# **Cenários de Pessoal**

## Cenário A

• Provisão de serviços directo em um único centro

## Cenário B

• Provisão de serviços directo em um vários centros

## Cenário C

 Provisão de serviços directo dentro de uma comunidade mas não baseada em centros

## Cenário D

• Não provisão de serviços em vários centros

## Cenário E

• Gestão do programa – Acima do local

## Cenário F

• Assessor de HRH destacado para o Ministério da Saúde

## Cenário G

• Voluntário a tempo parcial que recebeu compensação não monetária

# **Cenários de Pessoal**

**Cenário A:** Provisão de serviços directo em um único centro

Uma enfermeira trabalha em tempo integral durante o ano em uma instalação apoiada pelo parceiro de implementação. Ela foi contratada no início do ano para fornecer serviços de cuidados e tratamento de HIV e recebe seu salário directamente do parceiro prime (principal). No ano passado, ela foi solicitada a desviar parte de seu tempo para se concentrar nos testes COVID. Suas despesas salariais totais ao longo dos 12 meses foram de US\$ 11.000, e seus benefícios adicionais totalizam US\$1.820.

| Coluna HRH_Inventory                                  | Resposta                                      |
|-------------------------------------------------------|-----------------------------------------------|
| Empregado por meio de Prime ou sub-recipiente         | Prime/Parceiro Principal                      |
| Género                                                | Feminino                                      |
| Título de Trabalho                                    | Clinica: Enfermeira                           |
| Modo de Contratação                                   | Salario                                       |
| Funcionários do MISAU//Destacados para o MISAU        | Nao                                           |
| Meses de trabalho no ano anterior                     | 12                                            |
| FTE médio por mês                                     | 1.0                                           |
| Primariamente apoia trabalho na comunidade            | Nao                                           |
| Trabalha ou da suporte a vários locais (equipe móvel) | Nao                                           |
| Pessoal de assistência tecnica                        | Nao                                           |
| Posicao baseada for a UO                              | Nao                                           |
| Nivel SNU a Reportar                                  | Todos SNUs (abaixo de e incluindo<br>Centros) |

# **Cenários de Pessoal**

**Cenário A:** Entrega directa de serviços numa única instalação

Uma enfermeira trabalha em tempo integral durante todo o ano em uma instalação apoiada por PI. Ela foi contratada no início do ano para prestar serviços gerais de tratamento e tratamento do HIV e recebe seu salário directamente pelo parceiro principal de implementação. No ano passado, ela foi convidada a desviar parte de seu tempo para se concentrar nos testes COVID-19. Sua despesa salarial total nos 12 meses foi de US \$ 11.000, e sua despesa anual marginal totalizou US \$ 1.820.

| Coluna HRH_Inventory                                                              | Resposta                       |
|-----------------------------------------------------------------------------------|--------------------------------|
| Área Primária de Programa                                                         | Nível do sítio: C&T: C&T geral |
| Beneficiário primário                                                             | População não visada           |
| Presta serviços DIRECTAMENTE aos beneficiários                                    | Entrega directa de serviços    |
| No ano passado, prestou apoio à resposta da COVID                                 | Sim                            |
| Soma das despesas anuais do PEPFAR, excluindo despesas<br>Fringe e não-monetárias | \$11,000                       |
| Despesa Anual Fringe PEPFAR                                                       | \$1,820                        |
| Despesas anuais não monetárias do PEPFAR, excluindo o<br>Fringe                   | \$0                            |
**Cenário B:** Prestação directa de serviços em múltiplas instalações

Uma enfermeira fornece serviços clínicos de HIV principalmente para mulheres grávidas e a amamentar, e trabalha a tempo inteiro apoiando múltiplas instalações. Ela foi contratada a meio do ano. O seu salário é pago directamente pelo parceiro principal de implementação. No ano passado, ela ajudou a seleccionar e testar clientes para a COVID com parte do seu tempo. A sua despesa salarial total durante o período em que trabalhou foi de \$5.500, e a sua despesa marginal totalizou \$935.

| Coluna HRH_Inventory                                  | Resposta                                                |
|-------------------------------------------------------|---------------------------------------------------------|
| Empregado através de Prime ou sub Pl                  | Prime/Parceiro Principal                                |
| Género                                                | Feminino                                                |
| Titulo de emprego                                     | Clinical: Enfermeira                                    |
| Método de contratação                                 | Salario                                                 |
| MOH Staff/ Seconded to MOH                            | Nao                                                     |
| Meses de trabalho no ano passado                      | 6                                                       |
| FTE médio por mês                                     | 1.0                                                     |
| Primariamente apoia trabalho na comundiade            | Nao                                                     |
| Trabalha ou da suporte a vários locais (equipe móvel) | Sim                                                     |
| Pessoal de assistencia tecnica                        | Nao                                                     |
| Posicao baseada fora da UO                            | Nao                                                     |
| Nivel SNU a ser reportado                             | Todos os SNUs até ao Rótulo da<br>Coluna 'Comunitária'. |

**Cenário B:** Prestação directa de serviços em múltiplas instalações

Uma enfermeira fornece serviços clínicos VIH principalmente para mulheres grávidas e a amamentar, e trabalha a tempo inteiro apoiando múltiplas instalações. Ela foi contratada a meio do ano. O seu salário é pago directamente pelo parceiro principal de implementação. No ano passado, ela ajudou a seleccionar e testar clientes para a COVID com parte do seu tempo. A sua despesa salarial total durante o período em que trabalhou foi de \$5.500, e a sua despesa marginal totalizou \$935.

| Coluna HRH_Inventory                                                              | Respostas                                     |
|-----------------------------------------------------------------------------------|-----------------------------------------------|
| Área Primária de Programa                                                         | Nível do sítio: C&T: Serviços<br>clínicos VIH |
| Beneficiário primário                                                             | Mulheres grávidas e a amamentar               |
| Presta serviços DIRECTAMENTE aos beneficiários                                    | Prestacao directa de servicos                 |
| No ano passado prestou servicos de resposta ao COVID                              | Yes                                           |
| Soma das despesas anuais do PEPFAR, excluindo despesas<br>Fringe e não-monetárias | \$5,500                                       |
| Despesa Anual Fringe PEPFAR                                                       | \$935                                         |
| Despesas anuais não monetárias do PEPFAR, excluindo o<br>Fringe                   | \$0                                           |

**Cenário C:** Prestação directa de serviços dentro de uma comunidade, mas não baseado em instalações

Um sub parceiro de implementação (Jhpiego) fornece serviços de aconselhamento pré-teste, teste e aconselhamento pós-teste para mulheres jovens através de testes baseados na comunidade móvel O sub parceiro contrata 10 conselheiros leigos compostos por 5 homens e 5 mulheres. Cada um dos 10 funcionários são contratados através de contratos que lhes pagam US\$ 2.850 cada por seis meses de trabalho em tempo integral. Não há fringe com este contrato.

| Coluna HRH_Inventory                                  | Resposta                                                                                 |
|-------------------------------------------------------|------------------------------------------------------------------------------------------|
| Empregado através de Prime ou sub-parceiro            | Sub-parceiro de implementacao                                                            |
| Se subparceiro, indique nome do Pl                    | Jhpiego                                                                                  |
| Género                                                | Filas masculinas para o pessoal<br>masculino, filas femininas para o<br>pessoal feminino |
| Titulo de emprego                                     | Auxiliar: Conselheiro Leigo                                                              |
| Modo de contratação                                   | Contraco                                                                                 |
| Funcionários do MISAU//Destacados para o MISAU        | Nao                                                                                      |
| Meses de trabalho no ano passado                      | 6                                                                                        |
| FTE médio por mês                                     | 1.0                                                                                      |
| Primariamente apoia trabalho na comunidade            | Sim                                                                                      |
| Trabalha ou da suporte a vários locais (equipe móvel) | Nao                                                                                      |
| Pessoal de assistência técnica                        | Nao                                                                                      |
| Posição baseada fora da UO                            | Nao                                                                                      |
| Nivel de SNU para reportar                            | Auxiliar: Conselheiro Leigo                                                              |

**Cenário C:** Prestação directa de serviços dentro de uma comunidade, mas não baseada em instalações

Um sub parceiro de implementação (Jhpiego) fornece serviços de aconselhamento pré-teste, testes e aconselhamento pós-teste para mulheres jovens através de testes baseados na comunidade móvel O sub IP contrata 10 provedores de teste e aconselhamento, 5 homens e 5 mulheres. Cada um dos 10 funcionários são contratados através de contratos que lhes pagam US\$ 2.850 cada por seis meses de trabalho em tempo integral. Não há fringe com este contrato.

| Coluna HRH_Inventory                                                              | Resposta                                             |
|-----------------------------------------------------------------------------------|------------------------------------------------------|
| Área Primária de Programa                                                         | Nível do site: HTS: Testes<br>baseados na comunidade |
| Beneficiário programa                                                             | Mulheres: mulheres jovens e<br>adolescentes          |
| Presta serviços DIRECTAMENTE aos beneficiários                                    | Prestação directa de serviços                        |
| No ano passado, forneceu suporte para a resposta do COVID                         | Nao                                                  |
| Soma das despesas anuais da PEPFAR, excluindo despesas<br>fringe e não monetárias | \$2,850                                              |
| Despesa Marginal Annual do PEPFAR                                                 | \$0                                                  |
| Despesa anual não monetária do PEPFAR, excluindo Fringe                           | \$0                                                  |

**Cenário D:** Prestação de não-serviços em várias instalações

Uma funcionária de entrada de dados trabalha em tempo integral na entrada de dados da PrEP entre três instalações. Ela foi contratada no início do Q2 e recebe um salário que é pago através do IP Prime. No ano passado, ela não deu apoio à resposta do COVID. Ela tem um salário anual de 4.500 dólares. Desde que foi contratada três meses após o início do ano, ela ganhou US\$ 3.600 pelos 9 meses em que trabalhou. Sua despesa anual de fringe PEPFAR para esses nove meses é de US \$ 600.

| Coluna HRH_Inventory                                  | Resposta                                |
|-------------------------------------------------------|-----------------------------------------|
| Empregado através de Prime ou sub-parceiro            | Prime/Parceiro principla                |
| Se sub-parceiro, indique nome do PI                   |                                         |
| Género                                                | Feminino                                |
| Titulo de Emprego                                     | Outros: Digitador de Dados              |
| Empregado através do Prime ou sub IP                  | Prime                                   |
| Modo de contratacao                                   | Salario                                 |
| Funcionários do MISAU//Destacados para o MISAU        | Nao                                     |
| Meses de trabalho no ano passado                      | 9                                       |
| FTE médio por mês                                     | 1.0                                     |
| Primariamente apoia trabalho na comunidade            | Nao                                     |
| Trabalha ou da suporte a vários locais (equipe móvel) | Sim                                     |
| Pessoal de assistência técnica?                       | Sim                                     |
| Posição baseada fora da UO?                           | Nao                                     |
| Nivel de SNU para reportar                            | Empregado através do Prime ou<br>sub IP |

**Cenário D:** Prestação não-serviço em múltiplas instalações

Uma funcionária de entrada de dados trabalha em tempo integral na entrada de dados da PrEP entre três instalações. Ela foi contratada no início do Q2 e recebe um salário que é pago através do PI Prime. No ano passado, ela não deu apoio à resposta do COVID. Ela tem um salário anual de 4.500 dólares. Desde que foi contratada três meses após o início do ano, ela ganhou US\$ 3.600 pelos 9 meses em que trabalhou. Sua despesa anual de fringe pepfar para esses nove meses é de US \$ 600.

| Coluna HRH_Inventory                                                              | Resposta                  |
|-----------------------------------------------------------------------------------|---------------------------|
| Área Primária de Programa                                                         | Nível do Site: PREV: PrEP |
| Beneficiário primário                                                             | Populacao nao-alvo        |
| Presta serviços DIRECTAMENTE aos beneficiários                                    | Non-service delivery      |
| No ano passado, forneceu suporte para a resposta do<br>COVID?                     | No                        |
| Soma das despesas anuais da PEPFAR, excluindo despesas<br>fringe e não monetárias | \$3,600                   |
| Despesa Anual fringe                                                              | \$600                     |
| Despesa anual não monetária do PEPFAR, excluindo Fringe                           | \$0                       |

**Cenário E:** Gestão de Programas Acima do Site

Uma directora de finanças sénior gere fundos do programa, supervisiona auditorias de projectos, bem como requisitos de relatórios financeiros e administrativos. Ela trabalha no escritório de PI na capital, mas o programa é implementado em 15 locais em todo o país. Ela trabalhou em tempo integral durante todo o ano, e sua despesa salarial foi de US \$ 37.200. Sua despesa de fringe totalizou 6.800 dólares.

| Coluna HRH_Inventory                                  | Respota                                                                   |
|-------------------------------------------------------|---------------------------------------------------------------------------|
| Empregado através de Prime ou sub-parceiro            | Prime/parceiro principal                                                  |
| Se sub-parceiro, indique o nome do Pl                 |                                                                           |
| Género                                                | Feminino                                                                  |
| Titulo de emprego                                     | Equipe de Finanças /Gestão do<br>Projecto do Parceiro de<br>Implementação |
| Modo de contratação                                   | Salario                                                                   |
| Funcionários do MISAU//Destacados para o MISAU        | Nao                                                                       |
| Meses de trabalho do ano anterior                     | 12                                                                        |
| FTE médio por mês                                     | 1.0                                                                       |
| Primariamente apoia trabalho na comunidade            | Nao                                                                       |
| Trabalha ou da suporte a vários locais (equipe móvel) | Nao                                                                       |
| Pessoal de assistência técnica?                       | Nao                                                                       |
| Posição baseada fora da UO?                           | Nao                                                                       |
| Nível de SNU para reportar                            | SNU 1 79                                                                  |

### Cenário E: Gestor de Programas Acima do Site

Uma directora de finanças sênior gerencia fundos do programa, supervisiona auditorias de projetos, bem como requisitos de relatórios financeiros e administrativos. Ela trabalha no escritório de IP na capital, mas o programa é implementado em 15 locais em todo o país. Ela trabalhou em tempo integral durante todo o ano, e sua despesa salarial foi de US \$ 37.200. Sua despesa de fringe totalizou 6.800 dólares.

| Coluna HRH_Inventory                                                              | Resposta             |
|-----------------------------------------------------------------------------------|----------------------|
| Área Primária de Programa                                                         | Gestão de Projecto   |
| Beneficiário Primário                                                             | População não-alvo   |
| Presta serviços DIRECTAMENTE aos beneficiários                                    | Non-Service Delivery |
| No ano passado, forneceu suporte para a resposta do<br>COVID?                     | No                   |
| Soma das despesas anuais da PEPFAR, excluindo despesas<br>fringe e não monetárias | \$37,200             |
| Despesa Anual fringe do PEPFAR                                                    | \$6,800              |
| Despesa anual não monetária do PEPFAR, excluindo Fringe                           | \$0                  |

**Cenário F:** Assessor HRH destacado para MISAU

Uma conselheira HRH feminina é empregada por meio de um parceiro principal, e destacado para o Ministério da Saúde para apoiar o desenvolvimento de uma nova estratégia nacional de HRH. Ela trabalha no Ministério da Saúde na capital. Ela trabalhou em tempo integral durante todo o ano, e sua despesa salarial foi de US \$ 31.400. A despesa da fringe dela totalizou 5.430 dólares.

| Coluna HRH_Inventory                                  | Resposta                 |
|-------------------------------------------------------|--------------------------|
| Empregado através de Prime ou sub-parceiro            | Prime/parceiro principal |
| Se sub-parceiro, indique o nome do Pl                 |                          |
| Género                                                | Feminino                 |
| Titulo de emprego                                     | Outro: Assessor Técnico  |
| Modo de contratação                                   | Salario                  |
| Funcionários do MISAU//Destacados para o MISAU        | Yes                      |
| Meses de trabalho do ano anterior                     | 12                       |
| FTE médio por mês                                     | 1.0                      |
| Primariamente apoia trabalho na comunidade            | Nao                      |
| Trabalha ou da suporte a vários locais (equipe móvel) | Nao                      |
| Pessoal de assistência técnica?                       | Sim                      |
| Posição baseada fora da UO?                           | Nao                      |
| Nivel de SNU para reportar                            | SNU 1                    |

**Cenário F:** Assessor HRH destacado para MISAU

Uma conselheira feminina de RHSS é contratada através de um parceiro principal, e destacada para o Ministério da Saúde para apoiar o desenvolvimento de uma nova estratégia nacional de RHSS. Ela trabalha no gabinete do Ministério da Saúde na capital. Trabalhou a tempo inteiro durante todo o ano, sendo as suas despesas salariais de \$31.400, e as suas despesas marginais totalizando \$5.430

| Coluna HRH_Inventory                                                              | Respsta                                      |
|-----------------------------------------------------------------------------------|----------------------------------------------|
| Área Primária de Programa                                                         | Site acima: Recursos humanos<br>para a saúde |
| Beneficiário Primário                                                             | População não-alvo                           |
| Presta serviços DIRECTAMENTE aos beneficiários                                    | Non-Service Delivery                         |
| No ano passado, forneceu suporte para a resposta do<br>COVID?                     | Não                                          |
| Soma das despesas anuais da PEPFAR, excluindo despesas<br>fringe e não monetárias | \$31,400                                     |
| Despesa Anual fringe do PEPFAR                                                    | \$5,430                                      |
| Despesa anual não monetária do PEPFAR, excluindo Fringe                           | \$0                                          |

**Cenário G:** Voluntário em part-time que recebeu compensação não monetária

Uma funcionária comunitária é recrutada através de um parceiro primordial para educar e mobilizar membros da comunidade local (jovens e adolescentes) para os serviços de teste e aconselhamento do HIV. Ela é uma voluntária que não recebe nenhuma compensação monetária, mas recebe cartões telefónicos e outros bens domésticos avaliados em cerca de US \$ 500 por sua participação no programa. Ela só trabalhou por quatro meses durante o ano em cerca de duas semanas por mês

| Coluna HRH_Inventory                                  | Resposta                                 |
|-------------------------------------------------------|------------------------------------------|
| Empregado através de Prime ou sub-parceiro            | Prime/parceiro principal                 |
| Se sub-parceiro, indique o nome do Pl                 |                                          |
| Género                                                | Feminino                                 |
| Titulo de emprego                                     | Auxiliar: Agente comunitário de<br>saúde |
| Modo de contratação                                   | Non-monetary only                        |
| Funcionários do MISAU//Destacados para o MISAU        | No                                       |
| Meses de trabalho do ano anterior                     | 4                                        |
| FTE médio por mês                                     | 0.5                                      |
| Primariamente apoia trabalho na comunidade            | Sim                                      |
| Trabalha ou da suporte a vários locais (equipe móvel) | Nao                                      |
| Pessoal de assistência técnica?                       | Nao                                      |
| Posição baseada fora da UO?                           | Nao                                      |
| Nivel de SNU para reportar                            | All SNUs down to 'Community'<br>level 83 |

**Cenário G:** Voluntário em part-time que recebeu compensação não monetária

Uma funcionária comunitária é recrutada através de um parceiro primordial para educar e mobilizar membros da comunidade local (jovens e adolescentes) para os serviços de teste e aconselhamento do HIV. Ela é uma voluntária que não recebe nenhuma compensação monetária, mas recebe cartões telefônicos e outros bens domésticos avaliados em US\$ 500 por sua participação no programa. Ela só trabalhou por quatro meses durante o ano, e geralmente luta duas semanas por mês

| Coluna HRH_Inventory                                                              | Resposta                                                          |
|-----------------------------------------------------------------------------------|-------------------------------------------------------------------|
| Área Primária de Programa                                                         | Nível do Site: PREV: Mobilização,<br>comportamento e normas mudam |
| Beneficiário Primário                                                             | Mulheres: mulheres jovens e<br>adolescentes                       |
| Presta serviços DIRECTAMENTE aos beneficiários                                    | Non-Service Delivery                                              |
| No ano passado, forneceu suporte para a resposta do<br>COVID?                     | No                                                                |
| Soma das despesas anuais da PEPFAR, excluindo despesas<br>fringe e não monetárias | \$0                                                               |
| Despesa Anual fringe do PEPFAR                                                    | \$0                                                               |
| Despesa anual não monetária do PEPFAR, excluindo Fringe                           | \$500                                                             |

- Para **TRABALHADORES INTERNACIONAIS**, como Funcionários com base nos EUA que passam uma parte de seu tempo apoiando o MI, **deixe todas as colunas de hierarquia geográfica em branco**.
- Para **REGIÕES**, o nível SNU1 é o país onde o trabalhador realiza seu trabalho.
- Para **MILITAR**, seleccione o SNU military. Deixe todas as outras colunas da hierarquia geográfica em branco.
- **A Equipe Itinerante** deve deixar todas geografias abaixo do nível PSNU (comunidade e instalação) em branco
- **Os trabalhadores comunitários** devem deixar todas as geografias abaixo do nível PSNU (comunidade e instalação) em branco.
- **O trabalhadores Acima do local** devem deixar o nível da instalação em branco (no mínimo)
- Os Funcionários designados a uma instalação que passam parte de seu tempo na comunidade devem ser inscritos na instalação para a qual foram designados.

### Avaliação de Conhecimento

- Você emprega um administrador de instalações que supervisiona a equipe e gere o fluxo de trabalho, mas não vê os clientes directamente. Essa pessoa seria reportada como provedora ou não de serviço?
- a) Entrega de serviços
- b) Não entrega de serviços

Resposta: **b) Não entrega de serviços** Esta pessoa não está prestando serviços directamente aos clientes.

### Perguntas & Respostas (Q&A)

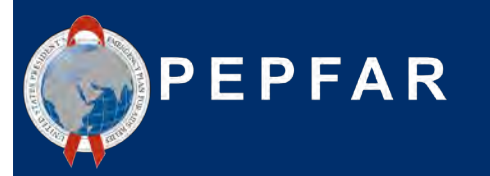

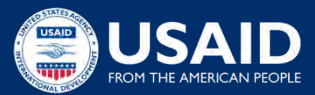

### Visão Geral da Reporte no DATIM

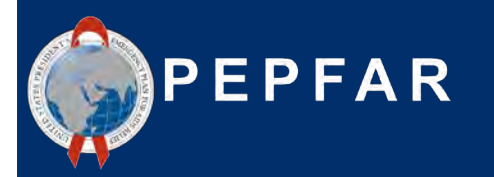

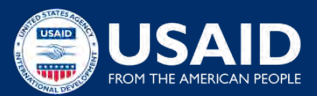

### Calendário de Reporte de HRH para AF22

| Data               | Responsavel | Reporte RH                                                                                                  |
|--------------------|-------------|----------------------------------------------------------------------------------------------------|
| Antes de 1<br>Out. | Parceiro    | Usuários da DATIM (somente parceiros prime) solicitam contas ou reativam contas expiradas para HRH          |
| 3 de Out.          | Parceiro    | DATIM ABRE: Os PIs mais próximos podem carregar modelos de HRH para AF22                                    |
| 10 Nov.            |             | Prazo de submissão do Q4 do AF22 no DATIM                                                                   |
| 1 Dez              | Parceiro    | DATIM aberto para limpeza pelos parceiros de implementação e re-carregamento de relatórios<br>HRH para AF22 |
| 16 Dez             |             | Prazo de Limpeza de Dados/Re-submissão DATIM do Q4 do AF22                                                  |

### Etapas do Relatório de Inventário HRH para parceiros

- 1. Solicite uma conta HRH DATIM em register.datim.org
- 2. Acesse em DATIM.org e baixe o seu Modelo específico de UO a partir de 1 de Outubro
- 3. Complete o template (Modelo)
- 4. Navegue até o aplicativo HRH em DATIM e carregue o modelo
- 5. Corrija quaisquer erros conforme indicando após *upload*/carregamento
- 6. Navegue até o aplicativo Data Approval e clique em "Enviar" para submeter totalmente o modelo para aprovação DATIM e USAID
- 7. Aguarde a aprovação do modelo ou faça quaisquer revisões, se solicitadas

### Solicitando uma conta HRH DATIM

- Processador de Inventário HRH é aplicativo de fluxo de dados dentro do DATIM, criado e usado ano passado (AF21)
- Para enviar, aprovar ou interagir com o aplicativo de inventário, as contas de usuários DATIM existentes precisarão ser actualizadas ou novas contas criadas
- Solicite uma conta entre agora e 3 de Outubro
  - Você pode solicitar uma conta depois de 3 de Outubro, se necessário
  - Veja os slides a seguir para saber como:
  - Registar para uma nova conta, incluindo acesso HRH
  - Actualizar a sua conta DATIM actual para obter acesso HRH

### Solicitando uma nova conta DATIM para HRH

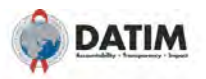

#### What would you like to do?

H POC for new inventor

| Please enter your details                                                                                                    | below to request a user account on DA                                                                     | TIM          |
|----------------------------------------------------------------------------------------------------|----------------------------------------------------------------------------------------------------|--------------|
| First Name                                                                                                    |                                                                                                    |              |
|                                                                                                    |                                                                                                    |              |
| Last Name                                                                                                    |                                                                                                    |              |
|                                                                                                    | 1                                                                                                    |              |
| Email Address                                                                                                    |                                                                                                    |              |
|                                                                                                    |                                                                                                    |              |
| liner Tune                                                                                                    |                                                                                                    |              |
| O USG D                                                                                                    |                                                                                                    |              |
| Implementing Partn                                                                                                    | er @                                                                                                    |              |
| MoH Data Alignment                                                                                                    | t to                                                                                                    |              |
| Operating Unit                                                                                                    |                                                                                                    |              |
| Select Operating Unit                                                                                                    | ~                                                                                                    |              |
| and a second second second second second second second second second second second second second second second                                                                                                    |                                                                                                    |              |
| Please select an Operati                                                                                                    | ng Unit                                                                                                   |              |
| Please select an Operat<br>Implementing Partner I                                                                                                    | ng Unit<br>Name (official US Government registe                                                           | red name):   |
| Please select an Operation<br>Implementing Partner I                                                                                                    | ng Unit<br>Name (official US Government registe                                                           | red name):   |
| Please select an Operation<br>Implementing Partner I                                                                                                    | ng Unit.<br>Name (official US Government registe                                                          | red name): ' |
| Please select an Operat<br>Implementing Partner I<br>Please provide the name                                                                                                    | ng Unit<br>Name (official US Government registe                                                           | red name): ' |
| Please select an Operat<br>Implementing Partner I<br>Please provide the name<br>Preferred Language                                                                                                    | ng Unit<br>Name (official US Government registe                                                           | red name): ' |
| Please select an Operat<br>Implementing Partner I<br>Please provide the name<br>Preferred Language                                                                                                    | Ing Unit                                                                                                  | red name):   |
| Please select an Operall<br>Implementing Partner I<br>Please provide the name<br>Preferred Language ~<br>English<br>Data stream(s) you nee                                                                                                    | ng Unit<br>Name (official US Government registe<br>a of the implementing Partner<br>v)<br>rd access to: " | red name): * |
| Please select an Operati<br>Implementing Partner I<br>Please provide the name<br>Preferred Language *<br>Engish<br>Data stream(s) you nere<br>ER<br>91000                                                                                                    | ng Unit<br>Name (official US Government registe<br>a of the implementing Partner<br>v<br>ud access to: *  | red name): * |
| Please solect an Operati<br>Implementing Partner I<br>Please provide the name<br>Preferred Language *<br>English<br>Data stream(s) you nee<br>ER<br>© HRH<br>MEP                                                                                                    | ng Unit<br>Name (official US Government registe<br>s of the implementing Partner<br>v)<br>nd access to: " | red name): * |
| Please select an Operati<br>Implementing Partner I<br>Please provide the name<br>Preferred Language *<br>Englash<br>Data stream(s) you nee<br>ER<br>CHRH<br>MER<br>VMMC NAE 0                                                                                                    | ng Unit<br>Name (official US Government registe<br>s of the implementing Partner<br>v<br>d access to: "   | red name): * |
| Please select an Operati<br>Implementing Partner I<br>Please provide the name<br>Preferred Language =<br>[English<br>Data stream(s) you nee<br>ER<br>2 HRH<br>MER<br>VMC NAE ©                                                                                                    | ng Unit<br>Name (official US Government registe                                                           | red name): * |
| Please select an Operati<br>Implementing Partner I<br>Please provide the name<br>Preferred Language *<br>English<br>Data straem(s) you nee<br>ER<br>ER<br>HRH<br>MER<br>VMMC NAE ©<br>Access Type *                                                                                                    | ng Unit                                                                                                   | red name): ' |
| Please select an Operati<br>Implementing Partner I<br>Please provide the name<br>Preferred Language *<br>English<br>Data stream(s) you nee<br>ER<br>Ø HRH<br>MER<br>VMMC NAE Ø<br>Access Type *<br>Ø Data Entry HRH Im<br>Data Stream VMMC                                                                                                | ng Unit<br>Name (official US Government registe<br>so it he implementing Partner<br>vi<br>ad access to; * | red name):   |
| Please solect an Operati<br>Implementing Partner I<br>Please provide the name<br>Preferred Language *<br>English<br>Data stream(s) you nee<br>ER<br>2 HRH<br>MER<br>2 VIMIC NAE ©<br>Access Type *<br>2 Data Entry HRH Im<br>0 Data Entry VMIC1<br>2 Submit Parts                                                                         | ng Unit<br>Name (official US Government registe<br>s of the implementing Partner<br>of access to: *       | red name):   |
| Please select an Operat<br>Implementing Partner I<br>Please provide the name<br>Preferred Language *<br>English<br>Data stream(s) you nee<br>ER<br># HRH<br>MER<br>VIMIC NAE ©<br>Access Type *<br>© Data Entry VRMC I<br>© Data Entry VRMC I<br>© Data Entry VMCC I<br>© Data Entry VMCC I<br>© Data Entry VMCC I<br>© Data Entry VMCC I | ng Unit<br>Name (official US Government registe<br>e of the implementing Partner<br>vi<br>d access to: *  | red name):   |

### Acesse register.datim.org

- Seleccione "Request a user account on DATIM"
- Insira os seus detalhes (nome, email, UO etc.)
- Escolha "Implementing Partner"
- Escolha aceder a "HRH"
- Escolha o tipo de acesso "Data Entry HRH Inventory" e "Submit Data"
- Justifique o seu pedido

### Actualizar uma conta DATIM existente para acessar HRH

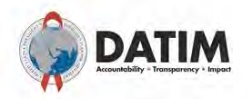

#### What would you like to do?

Request a user account on DATIM
 Contact my DATIM user administrator about something else

Please enter your details below to contact your User Administrator.

First Name \*

Last Name

Email Address \*

#### User Type

USG <sup>①</sup>
 Implementing Partner <sup>①</sup>
 MoH Data Alignment <sup>①</sup>

#### Operating Unit \*

Select Operating Unit

Please select an Operating Unit

Implementing Partner Name (official US Government registered name):

~

Please provide the name of the Implementing Partner

#### Message to User Administrator

Update my account to gain access to new HRH reporting app

- Acesse register.datim.org
- Seleccione "Contact my DATIM user administrator about something else"
- Insira os seus detalhes (nome, email, UO etc.)
- Escolha aceder a "Implementing Partner"
- Inclua uma mensagem ao seu Administrador
  - Ex: "Actualize minha conta para obter acesso ao novo aplicativo de relatórios HRH"

### Baixar e Carregar o Modelo HRH Passo 1: Aceda a DATIM-https://www.datim.org

You are accessing a U.S. Government information system, which includes (i) this information system; (ii) this information system's network; (iii) all information systems connected to this network; and (iv) all devices and storage media attached to this network or to information systems on this network. This information system is provided for U.S. Government-authorized use only Unauthorized or improper use of this system may result in disciplinary action, as well as civil and criminal penalties

By using this information system, you understand and consent to the following:

L Agree

- You have no reasonable expectation of privacy regarding any communications or data transiting or stored on this information system. At any time, and for any lawful government purpose, the government may monitor, intercept, and search and seize any communication or data transiting or stored on this
- information system. A exp communications or data transiting or stored on this information system may be disclosed or used for any lawful government purpose. Nothing herein consents to the search or seizure of a privately comed information system or other privately owned communications devices, or the contents thereof that is in the system user's home.

USE OF THIS COMPUTER SYSTEM OR NETWORK BY ANY USER, AUTHORIZED OR UNAUTHORIZED, CONSTITUTES EXPRESS CONSENT TO THIS MONITORING. IF YOU DO NOT CONSENT TO THIS MONITORING, OR IF YOU ARE NOT AN AUTHORIZED USER, YOU SHOULD EXIT THIS SYSTEM. IF YOU ARE AN AUTHORIZED USER AND CONSENT, SELECT "I AGREE" TO THE SYSTEM TERMS AND USAGE TO INDICATE YOU AGREE TO ALL THE CONDITIONS STATED HEREIN.

Usemame Password Sign in Forgot password? DATIM now uses DUNS numbers to identify Implementing Partners to help with data quality and integrity. Find out if this impacts you. Analytics Runtime: Please note that analytics is currently running at approximately 60 minute intervals. The analytics refresh process is what allows newly-entered or deduplicated data to be viewed in the pivot tables. Please see the Analytics Run Time job aid if you have nuestions

# Baixar e Carregar o Modelo HRH Passo 2: Navegue até ao aplicativo HRH Processor

No canto superior direito do ecrã, selecione o menu apps

| P <sup>21</sup> 🗹 🏢             | РР                                                                                                    |                                                                                                    |
|---------------------------------|----------------------------------------------------------------------------------------------------|----------------------------------------------------------------------------------------------------|
| P19/FY20 3. Treatment Dashboard |                                                                                                    |                                                                                                    |
|                                 |                                                                                                    |                                                                                                    |
| RH Processor.                   |                                                                                                    |                                                                                                    |
|                                 | P <sup>20</sup> 🗠 :                                                                                                    | II PF                                                                                                    |
| I Search apps                   | 0 0                                                                                                    |                                                                                                    |
| ~ 🥙                             | <b>S</b>                                                                                                    | -                                                                                                    |
| Data Interpretations            | Maps                                                                                                    |                                                                                                    |
| Visualizer                      |                                                                                                    |                                                                                                    |
|                                 | *                                                                                                    |                                                                                                    |
| Menu Reports<br>Management      | Genie                                                                                                    |                                                                                                    |
|                                 | P19/FY20 3. Treatment Dashboard<br>RH Processor.<br>Search apps<br>Data<br>Visualizer<br>Data<br>Data<br>Menu<br>Management | P19/FY20 3. Treatment Dashboard<br>RH Processor.<br>Search apps<br>Data<br>Data<br>Data<br>Data<br>Data<br>Interpretations<br>Maps<br>Maps<br>Maps<br>Reports<br>Genie |

ERB

Processor

Data Pack

Self-Service

This dashboard displays data directly from the live DATIM system. This means that data may change/differ based on your user role permissions, whether data entry or data cleaning is in-progress, and whether or not data has been approved. To ensure you are looking at final data, we suggest using the dashboard when MER data entry/data cleaning is closed. If you have permissions to view unapproved data, these dashboards will update dynamically as data is entered.

ing

HRH

Processor

# Baixar e Carregar o Modelo HRH Passo 3: Processador HRH

| HRH Processor             | < | INSERT PARTNER NAME Partner                           |
|---------------------------|---|-------------------------------------------------------|
| Operating Unit            | * |                                                       |
| COP Year<br>COP 21 (FY22) | * | Please select a Funding Mechanism to submit templates |
| Mechanism                 | - |                                                       |
|                           |   |                                                       |

- Use o aplicativo HRH Processor para seleccionar:
  - 0 UO
  - o COP Year (COP20)
  - o Mecanismo de Financiamento
- Solicitar modelo HRH
- Carregamento do modelo HRH

### Baixar e Carregar o Modelo HRH Passo 4: Modelo de Download do Parceiro

| Operating Unit   |   | and one in all their full | io in an organi        |                  |                              |     |
|------------------|---|---------------------------|------------------------|------------------|------------------------------|-----|
| South Africa     | * | Mechanism                 |                        | Status           |                              |     |
| COP Year         | _ | Mech ID                   | 18483                  | Approval Status: | Pendin                       | g   |
| COP 20 (FY21)    | + | Award #                   | NU2GGH001934           | 0.5              | REQUEST TEMPLATE             |     |
| Mechanism        |   | Mechanism Name            | Wits Health Consortium |                  | note and the strength of the |     |
| 18483 - NU2GGH00 | * |                           |                        |                  |                              |     |
|                  |   | Prime Partner             |                        |                  |                              |     |
|                  |   | DUNS #                    | Uploaded Template      |                  | Status                       | Del |
|                  |   |                           |                        | AD TEMPLATE      |                              |     |

|                                                                                                    |                                    |               | 10-11 C |
|----------------------------------------------------------------------------------------------------|------------------------------------|---------------|---------|
| <ul> <li>This PC</li> <li>3D Objects</li> <li>Desktop</li> <li>Documents</li> <li>Downloads</li> <li>Music</li> <li>Pictures</li> <li>Videos</li> <li>Windows (C.)</li> <li>Network</li> </ul> | Name                               | Date modified | Туре    |
| File name:                                                                                                    | nrh_template_South_Africa_20210830 |               |         |
| Save as type: M                                                                                                    | Aicrosoft Excel Worksheet          |               |         |

- Clique no ícone Request
   Template no campo do Status
- Salve o modelo no seu computador

# Baixar e Carregar o Modelo HRH Passo 5: Complete o Modelo

| AutoSave Con 8 % · ·                             |                                                            | Matambique template -                            |                                                      | D Search (A                                                | (+Q) |                |          |          |                          |                                                   |                                                                   |                                                             | Sarah Acker                         | man 😫 🖽  | - 0      | ×     |
|--------------------------------------------------|------------------------------------------------------------|--------------------------------------------------|------------------------------------------------------|------------------------------------------------------------|------|----------------|----------|----------|--------------------------|---------------------------------------------------|-------------------------------------------------------------------|-------------------------------------------------------------|-------------------------------------|----------|----------|-------|
| File Home Insert Page Layout Formulas            | Data Review View Help                                      | E. C.                                            |                                                      |                                                            |      |                |          |          |                          |                                                   |                                                                   |                                                             |                                     | & Sha    | e 🖓 Comm | ients |
| 16 * A                                           |                                                            |                                                  |                                                      |                                                            |      |                |          |          |                          |                                                   |                                                                   |                                                             |                                     |          |          |       |
| -) A 8                                           | c 0                                                        | E /                                              | G H                                                  | 1 - 1                                                      | 1    |                |          |          | a                        |                                                   |                                                                   | 1                                                           | U                                   | -        | 45       | -     |
| 1 Record Number (optional) Sex                   | Employe<br>through<br>Prime or<br>Employment title Sub IP? | d MOH<br>Staff/seconde<br>Mode of Hire d to MOH? | Months of Work<br>In Past Year Average FTE per Month | Work in or<br>support multiple<br>sites (Roving<br>Staff)? | SNU1 | PSNU/Community | Facility | Valid OU | Primary Program<br>Area? | Deliver services<br>DIRECTLY to<br>beneficiaries? | In past year<br>provided<br>support for<br>the COVID<br>response? | Sum of Annual<br>PEPFAR<br>Expenditure,<br>excluding Fringe | Annual PEPFAR<br>Fringe Expenditure | Comments |          |       |
| a<br>5<br>5<br>7<br>CoveSheet <u>StaffList</u> ⊕ |                                                            |                                                  |                                                      |                                                            | ¥    |                | 4        |          |                          |                                                   |                                                                   |                                                             |                                     |          |          |       |

- Lembrete! Preencha as duas guias (Cover Sheet and Staff List)
- Para preencher o modelo, siga as instruções descritas anteriormente nesta apresentação e no Inventário de HRH <u>Handbook</u>
- Submeta um modelo por mecanismo
  - Consolide dados de equipe de sub-recipientes e dados de equipe principal na guia de equipe (staff list tab)

## Baixar e Carregar o Modelo HRH Passo 6: Modelo de upload de Parceiro

| Iperating Unit                  | • | Insert Partner Nar | ne Parulen             |                  |                 |     |
|---------------------------------|---|--------------------|------------------------|------------------|-----------------|-----|
| South Africa                    | * | Mechanism          |                        | Status           |                 |     |
| COP Year                        |   | Mech ID            | 18483                  | Approval Status: | Pending         | 1   |
| COP 20 (FY21)                   | + | Award #            | NU2GGH001934           | O R              | EQUEST TEMPLATE |     |
| Mechanism<br>18483 - NU2GGH00 🔻 |   | Mechanism Name     | Wits Health Consortium |                  |                 |     |
|                                 |   | Prime Partner      |                        |                  |                 |     |
|                                 |   | DUNS #             | Uploaded Template      |                  | Status          | Del |
|                                 |   |                    |                        | DAD TEMPLATE     |                 |     |
|                                 |   | DUNS #             | Uploaded Template      | DAD TEMPLATE     | Status          |     |

|                                                                                                    |                                    | ~                 |               |
|----------------------------------------------------------------------------------------------------|------------------------------------|-------------------|---------------|
| Screenshots                                                                                                    | Name                               | Date modified     | Type          |
| Tracker                                                                                                    | V Today (2)                        |                   |               |
| OneDrive - Guideł                                                                                                    | hrh_template_South_Africa_20210830 | 8/30/2021 3:52 PM | Microsoft Exc |
| This PC                                                                                                    |                                    |                   |               |
| 3D Objects                                                                                                    |                                    |                   |               |
| Desktop                                                                                                    |                                    |                   |               |
| Decision and                                                                                                    |                                    |                   |               |
| Documents                                                                                                    |                                    |                   |               |
| Downloads                                                                                                    |                                    |                   |               |
| Downloads                                                                                                    |                                    |                   |               |
| Downloads     Music     Pictures                                                                                                    |                                    |                   |               |
| Downloads     Music     Pictures     Videos                                                                                                    |                                    |                   |               |
| Countents Countents Count | <                                  |                   | >             |
| Documents     Documents       | <                                  | ✓ Custom Files    |               |

- Clique no ícone de **Upload Template** no campo de *upload* do parceiro principal
- Seleccione o documento modelo e Aguarde o carregamento do arquivo
- Clique Upload HRH template
- Avalie status do carregamento

### Avaliação do Status de Carregamento do Modelo

Se o seu modelo for carregado com sucesso, você verá o seguinte status:

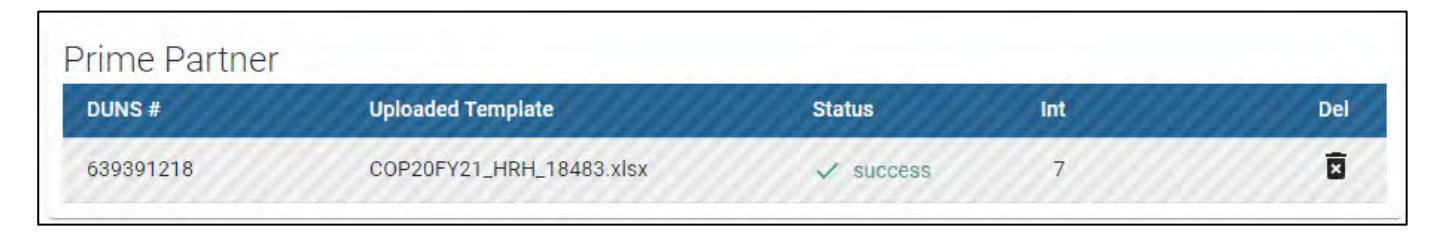

### Se houver um erro no seu modelo carregado, você verá o seguinte status de erro:

| Prime Partner |                          |         |     |     |  |  |  |
|---------------|--------------------------|---------|-----|-----|--|--|--|
| DUNS #        | Uploaded Template        | Status  | Int | Del |  |  |  |
| 639391218     | COP20FY21_HRH_18483.xlsx | 1 error | 7   | ū   |  |  |  |

### Navegando Erros de Carregamento Validações de dados no aplicativo DATIM HRH

- As validações de qualidade de dados são processadas após *upload* no DATIM
- Essas verificações são lógicas ou verificações de valor
- O modelo pode ser carregado quantas vezes forem necessárias para corrigir erros
- Recomendamos enviar o modelo o quanto antes e com frequência para identificar erros e garantir que sejam corrigidos bem antes do prazo final de 5 de Novembro
- O modelo deve ser aprovado em todas as validações antes que o parceiro seja capaz de enviar com sucesso

### Concluindo uma Verificação de qualidade final antes do envio e evitando erros de Carregamento

Antes de enviar o modelo para o aplicativo DATIM HRH, é importante realizar uma verificação de qualidade dos dados. O modelo foi projectado para minimizar erros de entrada de dados através da inclusão de listas suspensas. No entanto, vários problemas irão disparar mensagens de erro de entrada de dados. Para minimizar o número de erros identificados, execute a seguinte verificação no modelo antes de fazer o upload:

### ✓ Verifique se está completo: campos incompletos irão acionar uma mensagem de erro.

- Certifique-se de que todos os campos obrigatórios no CoverSheet (Folha de Capa) e StaffList (lista de Funcionários) estejam completos, consistentes entre si e com entradas válidas.
- Certifique-se de que todas as linhas iniciadas sejam concluídas.
- Verifique a lógica: Use as verificações de mensagens de erro listadas na tabela das Definições como guia para garantir que cada entrada faça sentido.
  - Certifique-se de que todos os Funcionários foram categorizados e inseridos de forma consistente (local de trabalho, itinerante, área do programa, cargo, etc.)

### ✓ Verifique se há duplicações:

- Se você estiver usando números de registo, certifique-se de que cada um seja único.
- Certifique-se de que o mesmo funcionário não seja inserido mais de uma vez.

### ✓ Verifique se há valores extremos:

- Verifique os intervalos de compensação nas somas das Despesas Anuais do PEPFAR, excluindo benefícios adicionais; e em Despesas marginais anuais do PEPFAR e sinalizar aqueles que parecem ser valores extremos.
- Certifique-se de que os valores sejam inseridos em dólares americanos

### ✓ Verifique a geografia

- Verifique a coluna "UO válida" no modelo. Esta coluna dirá "Válido" se uma hierarquia válida de locais tiver sido Inserida.
- Para todos os que não são válidos, reveja as selecções para identificar qualquer substittuição dos campos suspensos.

### Baixar e Carregar o Modelo HRH Passo 7: Envio Final do modelo

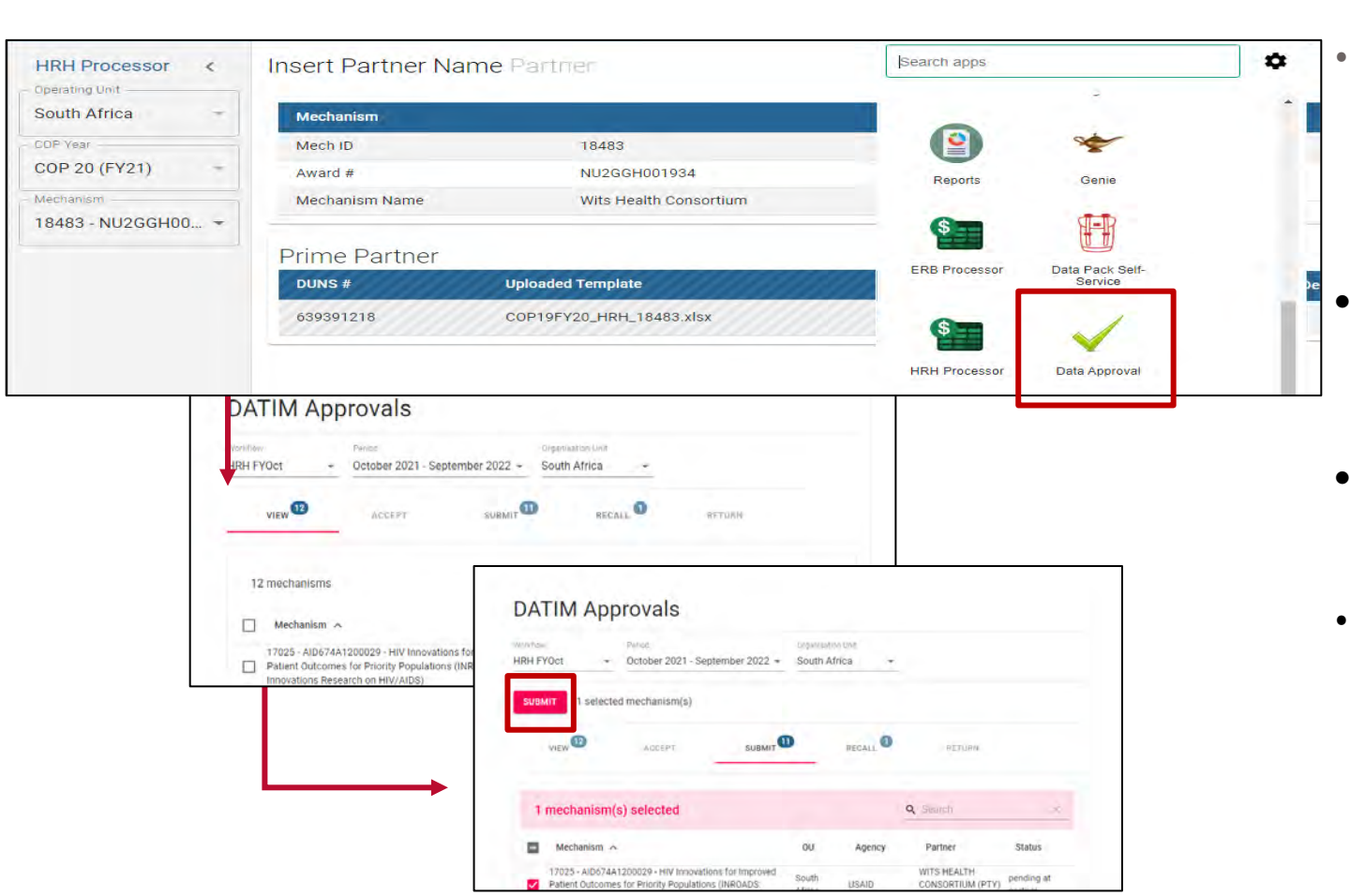

- Use o aplicativo **Data Approval** para seleccionar:
  - o Data Set
  - **o** Period
- Use a aba "**View**" para ver todas as mensagens instantâneas às quais você tem acesso
- Use a aba "Submit" para ver quais MIs estão prontos para envio
- Seleccione um ou vários MIs para enviar e prossiga

### Avaliação de Conhecimento

- Quando verás mensagens de erro se algo no modelo de inventário HRH for inserido incorrectamente?
- a) Assim que você inserir os dados no modelo, os erros aparecerão em vermelho
- b) Ao tentar fazer carregamento para o aplicativo DATIM, você verá uma mensagem de erro
- c) Você só será notificado sobre erros depois que o envio for analisado pela equipe da agência

Resposta: **b) Quando você tenta fazer upload para o aplicativo DATIM** Você verá uma mensagem de erro caso haja uma correcção necessária para que o modelo seja aceite.

### Avaliação de Conhecimento

- O DATIM aceitará um modelo se houver mensagens de erro pendentes?
- a) Sim
- b) Não

Resposta: **b) Não** Todas as mensagens de erro devem ser resolvidas fazendo alterações nos dados do modelo antes que DATIM aceite o envio.

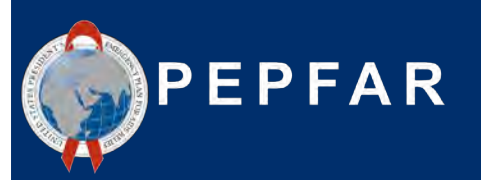

Q&A

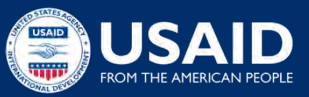

### Próximos Passos

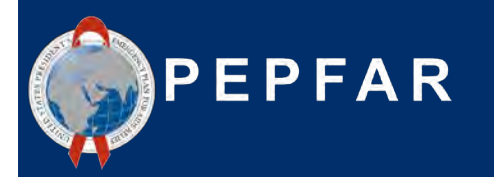

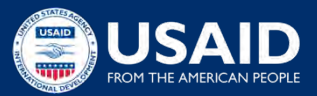

### Acedendo as Orientações e Instruções do OGAC

Todas as orientações e instruções relacionadas ao envio de HRH no DATIM podem ser encontradas em <u>https://datim.zendesk.com</u>.

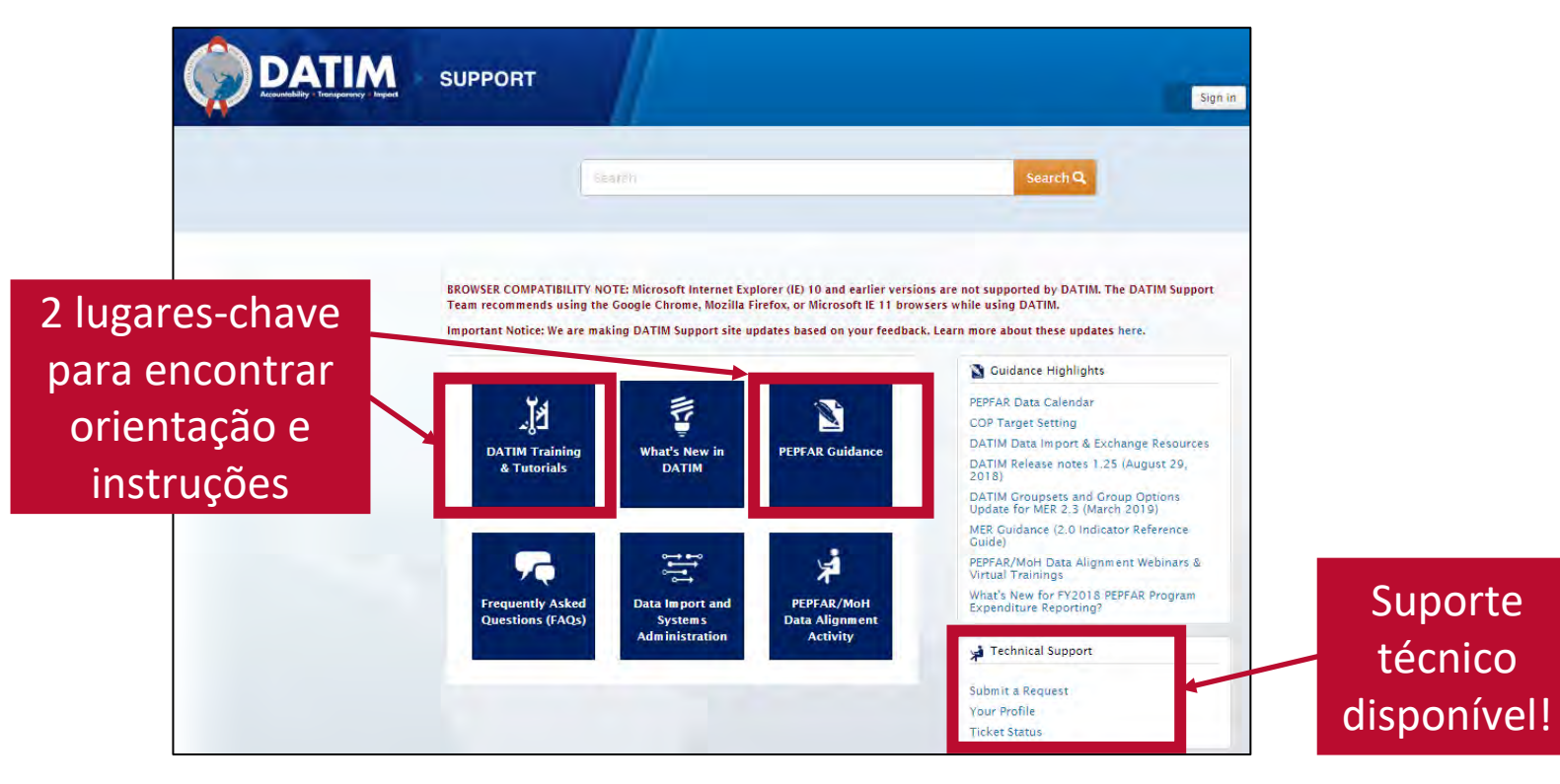
## Acessando Orientação e Instruções (continuação)

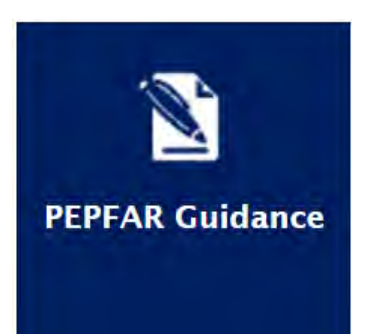

DATIM Training & Tutorials

- Introdução ao Inventário HRH do PEPFAR
- <u>Definições HRH</u>
- Manual de Inventário HRH
- Modelo de Inventário HRH (dentro do aplicativo DATIM)
- Checklist antes da submeter e aprovar modelo de inventário HRH
- Perguntas Frequentes (FAQ)
- Job Aids
- Calculadora de FTE para HRH
- <u>Usuário de Administração: Criando Novos Usuários HRH</u>
- <u>Níveis de Estatutos de Aprovação de Dados DATIM e Accoes no</u> <u>HRH</u>

\*\*\*Verifique regularmente no DATIM Zendesk, pois os materiais acima serão publicados em uma base contínua.

## **Próximos Passos**

- 1. Antes de 3 de Outubro, submeta o formulário em r**egister.datim.org** para obter uma conta HRH DATIM para acessar o modelo final
- 2. Reveja o modelo e os materiais de orientação (esta apresentação e gravação serão enviadas por e-mail)
- 3. Perguntas directas sobre o treinamento para <u>hrh-reporting-helpdesk@usaid.gov</u>
- 4. Questões específicas do mecanismo directo para A/CORs, gestores de actividade e POCs de HRH da missão
- 5. A USAID estará circulando uma FAQ que actualizaremos durante todo o período de relatórios e distribuiremos para os POCs da Missão. Perguntas que você tem ajudarão os outros.
- 6. Comece a reunir dados necessários para concluir o inventário \*Recomendo o *upload* antes do prazo de envio de 10 de novembro para dar tempo suficiente para responder a quaisquer erros

## Obrigado! Perguntas?

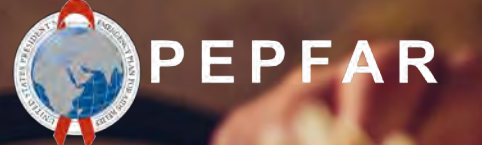

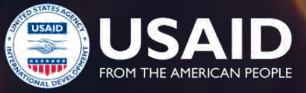